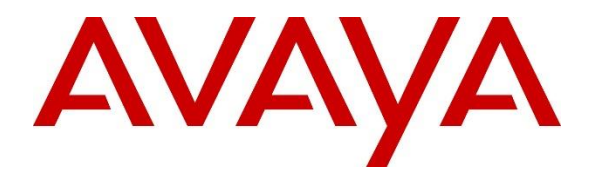

Avaya Solution & Interoperability Test Lab

# Application Notes for Configuring VHT Callback using Genesys T-Server with Avaya Aura<sup>®</sup> Communication Manager, Avaya Aura<sup>®</sup> Session Manager, Avaya Aura<sup>®</sup> Application Enablement Services, and Avaya Aura<sup>®</sup> Experience Portal - Issue 1.0

# Abstract

These Application Notes describe the configuration steps required to integrate VHT Callback using Genesys T-Server with Avaya Aura<sup>®</sup> Communication Manager, Avaya Aura<sup>®</sup> Session Manager, Avaya Aura<sup>®</sup> Application Enablement Services, and Avaya Aura<sup>®</sup> Experience Portal. VHT Callback is a contact center solution that calculates the expected wait time and maintains the caller's position in a virtual queue. VHT Callback can call the user back and connect to an agent when the caller's turn comes up. The integration with Avaya Aura<sup>®</sup> Communication Manager is achieved through Genesys T-Server and the Avaya Aura<sup>®</sup> Application Enablement Service for event monitoring and adjunct routing support. The integration with Avaya Aura<sup>®</sup> Experience Portal is achieved through an inbound and outbound VXML application. Calls to VHT Callback VXML applications are routed over a SIP trunk from Avaya Aura<sup>®</sup> Communication Manager via Avaya Aura<sup>®</sup> Session Manager.

Readers should pay attention to **Section 2**, in particular the scope of testing as outlined in **Section 2.1** as well as any observations noted in **Section 2.2**, to ensure that their own use cases are adequately covered by this scope and results.

Information in these Application Notes has been obtained through DevConnect compliance testing and additional technical discussions. Testing was conducted via the DevConnect Program at the Avaya Solution and Interoperability Test Lab.

#### TABLE OF CONTENTS

| 1. Intr | oduction                                            | . 4 |
|---------|-----------------------------------------------------|-----|
| 2. Ger  | neral Test Approach                                 | . 5 |
| 2.1.    | Interoperability Compliance Testing                 | . 6 |
| 2.2.    | Test Results                                        | . 6 |
| 2.3.    | Support                                             | . 6 |
| 3. Ref  | ference Configuration                               | . 7 |
| 4. Equ  | Jipment and Software Validated                      | . 8 |
| 5. Con  | nfigure Avaya Aura® Communication Manager           | . 9 |
| 5.1.    | Verify License                                      | . 9 |
| 5.2.    | Administer System Parameters Features               | 11  |
| 5.3.    | Administer CTI Link                                 | 12  |
| 5.4.    | Administer Vectors and VDNs                         | 13  |
| 5.4     | .1. Entry Vector and VDN                            | 13  |
| 5.4     | .2. Hold Vector and VDN                             | 14  |
| 5.4     | .3. Callback Vector and VDN                         | 15  |
| 5.4     | .4. Route Vector and VDN                            | 16  |
| 5.5.    | Enable UUI Treatment for SIP Trunk Group            | 17  |
| 5.6.    | Administer AAR Call Routing                         | 18  |
| 6. Con  | nfigure Avaya Aura® Session Manager                 | 19  |
| 6.1.    | Launch System Manager                               | 19  |
| 6.2.    | Administer SIP Entity for Experience Portal         | 20  |
| 6.3.    | Administer Routing Policy for Experience Portal     | 22  |
| 6.4.    | Administer Dial Pattern for Experience Portal       | 23  |
| 7. Cor  | nfigure Avaya Aura® Application Enablement Services | 24  |
| 7.1.    | Launch OAM Interface                                | 24  |
| 7.2.    | Verify License                                      | 25  |
| 7.3.    | Administer TSAPI Link                               | 27  |
| 7.4.    | Restart Service                                     | 28  |
| 7.5.    | Obtain Tlink Name                                   | 29  |
| 7.6.    | Administer Callback User                            | 30  |
| 7.7.    | Verify Security Database                            | 31  |
| 8. Cor  | nfigure Avaya Aura® Experience Portal               | 32  |
| 8.1.    | Launch Experience Portal Manager                    | 32  |
| 8.2.    | Administer VoIP Connection                          | 33  |
| 8.3.    | Administer Web Services User                        | 34  |
| 8.4.    | Administer Applications                             | 35  |
| 8.4     | .1. Configure Inbound Application                   | 35  |
| 8.4     | .2. Configure Outbound Application                  | 38  |
| 9. Cor  | nfigure VHT Callback                                | 40  |
| 9.1.    | Launch Configuration Wizard                         | 40  |
| 9.2.    | Administer Switch Connection                        | 41  |
| 9.3.    | Configure Genesys CTI T-Server Connections          | 42  |
| 9.4.    | Administer IVR Servers                              | 43  |
| 9.5     | Administer Oueues                                   | 44  |
|         |                                                     | • • |

| JAO; Reviewed: | Solution & Interoperability Test Lab Application Notes | 2 of 81         |
|----------------|--------------------------------------------------------|-----------------|
| SPOC 2/4/2020  | ©2020 Avaya Inc. All Rights Reserved.                  | VHT-Genesys-AEP |

| 9.6.  | Administer Callback and Holding Queues    |  |
|-------|-------------------------------------------|--|
| 9.7.  | Administer Incoming Extensions            |  |
| 9.8.  | Administer Phone Number Configurations    |  |
| 9.9.  | Administer Segment Variables              |  |
| 9.10. | Configure Callback Outbound Application   |  |
| 9.11. | Configure TSAPI Real-Time Adapter         |  |
| 10. C | Configure Genesys T-Server                |  |
| 10.1. | Launch Configuration Manager              |  |
| 10.2. | Administer DNs                            |  |
| 10.3. | Administer TSAPI Connection               |  |
| 10.4. | Install Experience Portal Certificate     |  |
| 11. V | Verification Steps                        |  |
| 11.1. | Avaya Aura <sup>®</sup> Experience Portal |  |
| 11.2. | Avaya Aura <sup>®</sup> Session Manager   |  |
| 11.3. | Verify VHT Callback                       |  |
| 12. C | Conclusion                                |  |
| 13. A | dditional References                      |  |

# **1.** Introduction

These Application Notes describe the configuration steps required to integrate VHT Callback using Genesys T-Server with Avaya Aura<sup>®</sup> Communication Manager, Avaya Aura<sup>®</sup> Session Manager, Avaya Aura<sup>®</sup> Application Enablement Services, and Avaya Aura<sup>®</sup> Experience Portal. VHT Callback is a contact center solution that calculates the expected wait time and maintains the caller's position in a virtual queue. VHT Callback can call the user back and connect to an agent when the caller's turn comes up. The integration with Avaya Aura<sup>®</sup> Communication Manager is achieved through Genesys T-Server and the Avaya Aura<sup>®</sup> Application Enablement Service TSAPI service for event monitoring and adjunct routing support. The integration with Avaya Aura<sup>®</sup> Experience Portal is achieved through an inbound and outbound VXML application. Calls to VHT Callback VXML applications are routed over a SIP trunk from Avaya Aura<sup>®</sup> Communication Manager via Avaya Aura<sup>®</sup> Session Manager.

As calls come into the contact center, VHT Callback monitors the expected wait time (EWT) and determines how calls are treated. If the EWT is less than the turn-on threshold, the calls are routed to a queue, as normal, to be answered by an agent. If the EWT is more than the turn-on threshold, the callers are offered several options. One option is to save the caller's places in line and call back when it is their turn. Another option is to stay in the queue to wait for an agent. The third option is to receive a callback at a later time chosen by the caller. If the first option is chosen, the caller provides phone number and name and then hangs up. When it is nearly the caller's turn in queue, VHT Callback calls the caller back, verifies that the caller is on the line, and transfers the call to the agent queue at high priority, which makes the call the next one to be answered by an agent.

VHT Callback uses Genesys T-Server to interact with the Avaya Aura<sup>®</sup> Application Enablement Services TSAPI service to query and monitor the agent's state and service speed, and uses the provided TSAPI event reports to calculate the EWT. Incoming calls are routed to the inbound VXML application via Avaya Aura<sup>®</sup> Experience Portal, where VHT Callback can play the EWT to the caller and provide the caller with options. VHT Callback VXML Interaction Server uses the Application Interface Web Service provided by Avaya Aura<sup>®</sup> Experience Portal to launch the outbound VXML application and send callback requests.

Calls to VHT Callback VXML applications are routed using a SIP trunk from Avaya Aura<sup>®</sup> Communication Manager via Avaya Aura<sup>®</sup> Session Manager.

# 2. General Test Approach

The feature test cases were performed both automatically and manually. Upon startup of the Callback application, the application automatically sends TSAPI queries for ACD skill group status, route registers for the Entry VDN, and requests monitoring of VDNs. For the manual part of the testing, incoming calls were made to the monitored VDNs to enable adjunct route and event reports to be sent to Callback. Manual call controls from the customer and agent telephones were exercised to verify remaining event reports, and the proper scheduling and delivering of callback calls.

The User-to-User Information (UUI) data test cases were performed by using vector variables to assign UUI data to inbound calls and verified by reviewing the TSAPI log and the SIP REFER message associated with inbound transferred and outbound callback calls.

The serviceability test cases were performed manually by simulating a network outage to the Callback server and rebooting it. In addition, it was verified that Communication Manager routed calls to an available agent or queued the call when Callback was unavailable.

DevConnect Compliance Testing is conducted jointly by Avaya and DevConnect members. The jointly-defined test plan focuses on exercising APIs and/or standards-based interfaces pertinent to the interoperability of the tested products and their functionalities. DevConnect Compliance Testing is not intended to substitute full product performance or feature testing performed by DevConnect members, nor is it to be construed as an endorsement by Avaya of the suitability or completeness of a DevConnect member's solution.

Avaya recommends our customers implement Avaya solutions using appropriate security and encryption capabilities enabled by our products. The testing referenced in this DevConnect Application Note included the enablement of supported encryption capabilities in the Avaya products. Readers should consult the appropriate Avaya product documentation for further information regarding security and encryption capabilities supported by those Avaya products.

Support for these security and encryption capabilities in any non-Avaya solution component is the responsibility of each individual vendor. Readers should consult the appropriate vendor-supplied product documentation for more information regarding those products.

For the testing associated with this Application Note, the interface between Avaya systems and VHT Callback using Genesys T-Server did not include use of any specific encryption features as requested by VHT.

# 2.1. Interoperability Compliance Testing

The interoperability compliance test included feature and serviceability testing.

- The event testing used internal logs to verify receiving and proper handling of CTI events by VHT Callback.
- The feature testing entailed placing calls manually from local SIP and H.323 Deskphones an PSTN phones to VHT Callback and verifying the following:
  - Adjunct route by Virtual Hold.
  - VHT Callback VXML applications launch.
  - Experience Portal using SIP as VoIP Connections.
  - VHT Callback playing Estimated Wait Time.
  - VHT Callback handling of caller options including callback, scheduled callback, and staying in queue.
  - VHT Callback storing and passing UUI in callback calls.
- Calls between VHT Callback and local Avaya SIP and H.323 Deskphones and the PSTN with Shuffling enabled.
- The serviceability testing focused on verifying the ability of Experience Portal and VHT Callback to recover after a network outage or server reboot.

# 2.2. Test Results

All test cases passed. When the wait time of incoming ACD calls exceeded a pre-defined threshold value, VHT Callback answered the call and gave the caller the option to be called back, schedule a callback, or continue waiting in queue. In addition, a queue statistics report was generated using the TSAPI real-time adapter.

The following observations were noted during testing:

• After rebooting the VHT Callback server, the VHT Authorization and VHT Statistics services need to be restarted.

# 2.3. Support

For technical support on VHT Callback using Genesys T-Server, contact VHT Technical Support through one of the following:

- **Phone:** +1 (866) 670-2223 (USA) +44 (0)20 3633 4644 (EMEA)
- Website: https://www.vhtcx.com/contact/contact-center-technical-support/
- Email: <u>support@vhctx.com</u>

# 3. Reference Configuration

The configuration used for the compliance testing is shown in **Figure 1**. The configuration consisted of Callback using Genesys T-Server integrating with Application Enablement Services using a TSAPI connection and Experience Portal connected Session Manager via a SIP trunk. The pre-existing contact center devices used in the compliance testing are shown in the table below. Additional vectors and VDNs need to be created, as described in **Section 5.4**. The applicable domain for the network is "avaya.com". A 5-digit Uniform Dial Plan was used to facilitate routing of calls with Callback. In the compliance testing, calls to 78700 were routed to Experience Portal.

| Device Type           | Extension    |
|-----------------------|--------------|
| Skill Group Number    | 77           |
| Skill Group Extension | 77200        |
| Agent Stations        | 77301, 78030 |
| Agent Login IDs       | 76301, 76302 |

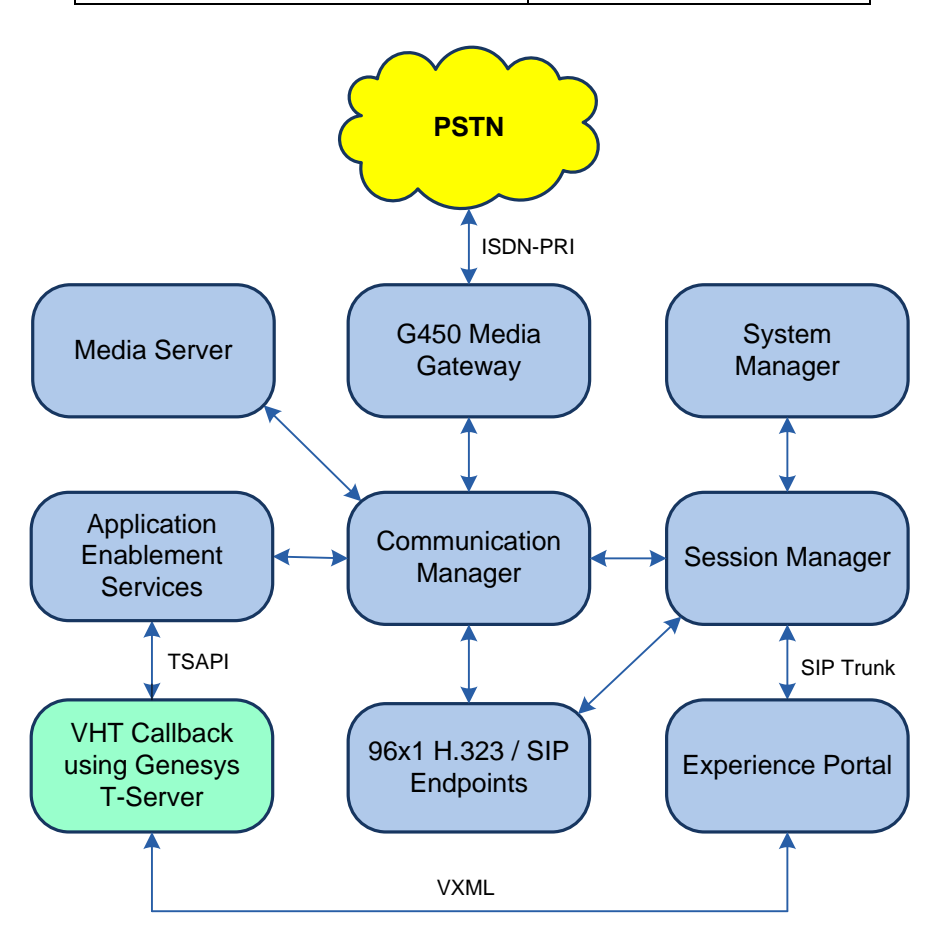

**Figure 1: Compliance Testing Configuration** 

# 4. Equipment and Software Validated

The following equipment and software were used for the sample configuration provided:

| Equipment/Software                                                                      | Release/Version                                                                         |
|-----------------------------------------------------------------------------------------|-----------------------------------------------------------------------------------------|
| Avaya Aura® Communication Manager                                                       | 8.1.0.1.0-SP1                                                                           |
| Avaya G450 Media Gateway                                                                | FW 40.25.0                                                                              |
| Avaya Aura® Media Server                                                                | v.8.0.1.121                                                                             |
| Avaya Aura® Application Enablement Services                                             | 8.1.0.0.0.9-1                                                                           |
| Avaya Aura® System Manager                                                              | 8.1.0.0<br>Build No. – 8.1.0.0.733078<br>Software Update Revision No:<br>8.1.0.0.079814 |
| Avaya Aura® Session Manager                                                             | 8.1.0.0.810007                                                                          |
| Avaya Aura® Experience Portal                                                           | 7.2.2                                                                                   |
| Avaya 96x1 IP Deskphones                                                                | 6.8003 (H.323)<br>7.1.5.0.11(SIP)                                                       |
| Avaya J179 SIP Deskphone                                                                | 4.0.2.0.8                                                                               |
| VHT Callback using Gensys T-Server on Microsoft<br>Windows Server 2012 R2 Standard with | 8.13.0.4343                                                                             |
| <ul> <li>VXML Interaction Server (VIS)</li> </ul>                                       | 6.9.0                                                                                   |
| <ul> <li>Genesys T-Server</li> </ul>                                                    | 8.1.010.20                                                                              |

# 5. Configure Avaya Aura® Communication Manager

This section provides the steps for configuring Communication Manager. Administration of Communication Manager was performed using the System Access Terminal (SAT). The procedures include the following areas:

- Verify License
- Administer System Parameters Features
- Administer CTI Link
- Administer Vectors and VDNs
- Administer IP Node Names
- Enable UUI Treatment for SIP Trunk Group
- Administer AAR Call Routing

**Note:** It is assumed that the SIP trunk between Communication Manager and Session Manager has already been configured. However, this section will cover enabling UUI Treatment for the SIP trunk.

# 5.1. Verify License

Log into the System Access Terminal (SAT) to verify that the Communication Manager license has proper permissions for features illustrated in these Application Notes. Use the **display system-parameters customer-options** command. Navigate to **Page 2** and verify that there is sufficient remaining capacity for **Maximum Administered SIP Trunks**.

The license file installed on the system controls the maximum permitted. If there is insufficient capacity, contact an authorized Avaya sales representative to make the appropriate changes.

```
2 of 12
display system-parameters customer-options
                                                               Page
                               OPTIONAL FEATURES
IP PORT CAPACITIES
                                                             USED
                    Maximum Administered H.323 Trunks: 12000 0
          Maximum Concurrently Registered IP Stations: 2400 2
            Maximum Administered Remote Office Trunks: 12000 0
Maximum Concurrently Registered Remote Office Stations: 2400 0
             Maximum Concurrently Registered IP eCons: 128 0
 Max Concur Registered Unauthenticated H.323 Stations: 100 0
                       Maximum Video Capable Stations: 36000 0
                  Maximum Video Capable IP Softphones: 2400 1
                     Maximum Administered SIP Trunks: 12000 10
 Maximum Administered Ad-hoc Video Conferencing Ports: 12000 0
  Maximum Number of DS1 Boards with Echo Cancellation: 688
                                                             0
        (NOTE: You must logoff & login to effect the permission changes.)
```

Navigate to **Page 4** and verify that the **Computer Telephony Adjunct Links** customer option is set to "y".

| display system-parameters customer-opti | Lon | s Page 4 of                       | 12 |
|-----------------------------------------|-----|-----------------------------------|----|
| OPTIONA                                 | ΑL  | FEATURES                          |    |
|                                         |     |                                   |    |
| Abbreviated Dialing Enhanced List?      | У   | Audible Message Waiting?          | У  |
| Access Security Gateway (ASG)?          | n   | Authorization Codes?              | У  |
| Analog Trunk Incoming Call ID?          | У   | CAS Branch?                       | n  |
| A/D Grp/Sys List Dialing Start at 01?   | У   | CAS Main?                         | n  |
| Answer Supervision by Call Classifier?  | У   | Change COR by FAC?                | n  |
| ARS?                                    | У   | Computer Telephony Adjunct Links? | У  |
| ARS/AAR Partitioning?                   | У   | Cvg Of Calls Redirected Off-net?  | У  |
| ARS/AAR Dialing without FAC?            | n   | DCS (Basic)?                      | У  |
| ASAI Link Core Capabilities?            | У   | DCS Call Coverage?                | У  |
| ASAI Link Plus Capabilities?            | У   | DCS with Rerouting?               | У  |
| Async. Transfer Mode (ATM) PNC?         | n   |                                   |    |
| Async. Transfer Mode (ATM) Trunking?    | n   | Digital Loss Plan Modification?   | У  |
| ATM WAN Spare Processor?                | n   | DS1 MSP?                          | У  |
| ATMS?                                   | У   | DS1 Echo Cancellation?            | У  |
| Attendant Vectoring?                    | У   |                                   |    |
|                                         |     |                                   |    |
| (NOTE: You must logoff & login          | to  | effect the permission changes.)   |    |

Navigate to Page 7 and verify that the Vectoring (Basic) customer option is set to "y".

| display system-parameters customer-option | ns Page 7 of 12                      |
|-------------------------------------------|--------------------------------------|
| CALL CENTER OPT                           | IONAL FEATURES                       |
|                                           |                                      |
| Call Center Rel                           | lease: 8.0                           |
|                                           |                                      |
| ACD? y                                    | Reason Codes? y                      |
| BCMS (Basic)? y                           | Service Level Maximizer? n           |
| BCMS/VuStats Service Level? y             | Service Observing (Basic)? y         |
| BSR Local Treatment for IP & ISDN? y      | Service Observing (Remote/By FAC)? y |
| Business Advocate? n                      | Service Observing (VDNs)? y          |
| Call Work Codes? y                        | Timed ACW? y                         |
| DTMF Feedback Signals For VRU? y          | Vectoring (Basic)? y                 |
| Dynamic Advocate? n                       | Vectoring (Prompting)? y             |
| Expert Agent Selection (EAS)? y           | Vectoring (G3V4 Enhanced)? y         |
| EAS-PHD? y                                | Vectoring (3.0 Enhanced)? y          |
| Forced ACD Calls? n                       | Vectoring (ANI/II-Digits Routing)? y |
| Least Occupied Agent? y                   | Vectoring (G3V4 Advanced Routing)? y |
| Lookahead Interflow (LAI)? y              | Vectoring (CINFO)? y                 |
| Multiple Call Handling (On Request)? y    | Vectoring (Best Service Routing)? y  |
| Multiple Call Handling (Forced)? y        | Vectoring (Holidays)? y              |
| PASTE (Display PBX Data on Phone)? y      | Vectoring (Variables)? y             |
| (NOTE: You must logoff & login to         | o effect the permission changes.)    |

#### 5.2. Administer System Parameters Features

Use the **change system-parameters features** command to enable **Create Universal Call ID** (UCID), which is located on **Page 5**. For UCID Network Node ID, enter an available node ID.

```
5 of 19
change system-parameters features
                                                                Page
                        FEATURE-RELATED SYSTEM PARAMETERS
SYSTEM PRINTER PARAMETERS
 Endpoint:
                        Lines Per Page: 60
SYSTEM-WIDE PARAMETERS
                                     Switch Name:
           Emergency Extension Forwarding (min): 10
         Enable Inter-Gateway Alternate Routing? n
Enable Dial Plan Transparency in Survivable Mode? n
                             COR to Use for DPT: station
               EC500 Routing in Survivable Mode: dpt-then-ec500
MALICIOUS CALL TRACE PARAMETERS
              Apply MCT Warning Tone? n MCT Voice Recorder Trunk Group:
      Delay Sending RELease (seconds): 0
SEND ALL CALLS OPTIONS
    Send All Calls Applies to: station
                                          Auto Inspect on Send All Calls? n
              Preserve previous AUX Work button states after deactivation? n
UNIVERSAL CALL ID
    Create Universal Call ID (UCID)? y
                                           UCID Network Node ID: 27
```

Navigate to **Page 13**, and enable **Send UCID to ASAI**. This parameter allows for the universal call ID to be sent to Callback.

```
change system-parameters features
                                                                Page 13 of 19
                        FEATURE-RELATED SYSTEM PARAMETERS
CALL CENTER MISCELLANEOUS
          Callr-info Display Timer (sec): 10
                        Clear Callr-info: next-call
       Allow Ringer-off with Auto-Answer? n
   Reporting for PC Non-Predictive Calls? n
           Agent/Caller Disconnect Tones? n
         Interruptible Aux Notification Timer (sec): 3
            Zip Tone Burst for Callmaster Endpoints: double
 ASAI
                   Copy ASAI UUI During Conference/Transfer? n
               Call Classification After Answer Supervision? n
                                          Send UCID to ASAI? y
                 For ASAI Send DTMF Tone to Call Originator? y
        Send Connect Event to ASAI For Announcement Answer? n
 Prefer H.323 Over SIP For Dual-Reg Station 3PCC Make Call? n
```

# 5.3. Administer CTI Link

Add a CTI link using the **add cti-link** command. Enter an available extension number in the **Extension** field. Note that the CTI link number and extension number may vary. Enter *ADJ-IP* in the **Type** field, and a descriptive name in the **Name** field. Default values may be used in the remaining fields.

| add cti-link 1       |          | Page | 1 of 3 |
|----------------------|----------|------|--------|
|                      | CTI LINK |      |        |
| CTI Link: 1          |          |      |        |
| Extension: 77700     |          |      |        |
| Type: ADJ-IP         |          |      |        |
|                      |          |      | COR: 1 |
| Name: AES TSAPI Link |          |      |        |
| Unicode Name? n      |          |      |        |

# 5.4. Administer Vectors and VDNs

Administer four sets of vectors and VDNs shown below for routing of calls to Callback. Note that the VDN extensions and vector numbers can vary.

| VDN   | Vector | Purpose                                                                        |
|-------|--------|--------------------------------------------------------------------------------|
| 77201 | 201    | Entry vector & VDN for adjunct route and failure coverage                      |
| 77202 | 202    | Hold vector & VDN for queuing inbound calls to skill at medium priority        |
| 77203 | 203    | Callback vector & VDN for queuing outbound calls to skill at high priority     |
| 77204 | 204    | Route vector & VDN for routing calls to Experience Portal and failure coverage |

## 5.4.1. Entry Vector and VDN

Modify an available vector using the **change vector** command. The vector will be used to provide adjunct route to the CTI link defined in **Section Error! Reference source not found.** 

Note that the vector **Number**, **Name**, **wait-time** and **route-to number** parameter settings may vary. The **route-to number** is used as the covering point to provide failure coverage in case of failure from the adjunct routing step. In the compliance test, the covering point is the Hold VDN, which is administered in **Section 5.4.2**.

| change vector 20          | 01                                     | Page 1 of 6       |  |  |  |
|---------------------------|----------------------------------------|-------------------|--|--|--|
|                           | CALL VECTOR                            |                   |  |  |  |
| Number: 201               | Name: VHT Entry                        |                   |  |  |  |
| Multimedia? n             | Attendant Vectoring? n Meet-me Conf?   | n Lock? n         |  |  |  |
| Basic? y                  | EAS? y G3V4 Enhanced? y ANI/II-Digits? | y ASAI Routing? y |  |  |  |
| Prompting? y              | LAI? y G3V4 Adv Route? y CINFO? y BSR? | y Holidays? y     |  |  |  |
| Variables? y              | 3.0 Enhanced? y                        |                   |  |  |  |
| 01 adjunct routing link 1 |                                        |                   |  |  |  |
| 02 wait-time              | 10 secs hearing music                  |                   |  |  |  |
| 03 route-to               | number 77202 with cov n if uncon       | ditionally        |  |  |  |
| 04                        |                                        |                   |  |  |  |

Add a VDN using the **add vdn** command. Enter a descriptive **Name** and the vector number specified above for **Vector Number**. Retain the default values for all remaining fields.

| add vdn 77201       |                   | Page 1        | of 3       |
|---------------------|-------------------|---------------|------------|
| VECTOR DI           | RECTORY NUMBER    |               |            |
| Detensi             | - 77001           |               |            |
| Extensio            | on: //201         |               |            |
| Name                | *: VHT Entry      |               |            |
| Destinatio          | on: Vector Number | 201           |            |
| Attendant Vectorir  | ıg? n             |               |            |
| Meet-me Conferencir | ıg? n             |               |            |
| Allow VDN Overric   | le? n             |               |            |
| CC                  | DR: 1             |               |            |
| TN                  | I*: 1             |               |            |
| Measure             | ed: none Report   | Adjunct Calls | as ACD*? n |

Solution & Interoperability Test Lab Application Notes ©2020 Avaya Inc. All Rights Reserved.

#### 5.4.2. Hold Vector and VDN

Modify an available vector to queue incoming calls to the ACD skill group at medium priority. Note that the vector **Number**, **Name**, **queue-to skill** and **wait-time** parameter settings may vary, and that 77 is the existing skill group number mentioned in **Section 3**.

```
change vector 202

CALL VECTOR
Page 1 of 6
CALL VECTOR
Number: 202
Name: VHT Hold
Multimedia? n
Attendant Vectoring? n
Meet-me Conf? n
Lock? n
ASAI Routing? y
Frompting? y
LAI? y G3V4 Enhanced? y
ANI/II-Digits? y
ASAI Routing? y
Holidays? y
Sol Enhanced? y
In wait-time
0 secs hearing silence
skill 77 prim
03 wait-time
20 secs hearing ringback
04 goto step
3 if unconditionally
05
```

Add a VDN with an available extension as shown below. Enter a descriptive **Name** and the vector number specified above for **Vector Number**.

| add vdn 77202         |                | Page 1       | of   | 3      |
|-----------------------|----------------|--------------|------|--------|
| VECTOR DIRE           | CTORY NUMBER   |              |      |        |
|                       |                |              |      |        |
| Extension:            | 77202          |              |      |        |
| Name*:                | VHT Hold       |              |      |        |
| Destination:          | Vector Number  | 202          |      |        |
| Attendant Vectoring?  | n              |              |      |        |
| Meet-me Conferencing? | n              |              |      |        |
| Allow VDN Override?   | n              |              |      |        |
| COR:                  | 1              |              |      |        |
| TN*:                  | 1              |              |      |        |
| Measured:             | none Report Ad | djunct Calls | as A | CD*? n |

#### 5.4.3. Callback Vector and VDN

Modify an available vector to queue callback calls to the ACD skill group at high priority. Note that the vector **Number**, **Name**, **queue-to skill** and **wait-time** parameters may vary, and that 77 is the existing skill group number mentioned in **Section 3**.

```
change vector 203

CALL VECTOR
Page 1 of 6
CALL VECTOR
Number: 203
Name: VHT Callback
Multimedia? n
Attendant Vectoring? n
Meet-me Conf? n
Lock? n
Lock? n
AsAI Routing? y
Frompting? y
LAI? y G3V4 Enhanced? y
ANI/II-Digits? y
ASAI Routing? y
Holidays? y
Sail 77 pri h
20 secs hearing ringback
03
```

Add a VDN with an available extension as shown below. Enter a descriptive name for **Name**, and the vector number specified above for **Vector Number**.

| add vdn 77203 |                       |           |        | Pac     | ge 1  | of | 3     |   |
|---------------|-----------------------|-----------|--------|---------|-------|----|-------|---|
|               | VECTOR DIRE           | CTORY NUM | BER    |         |       |    |       |   |
|               |                       |           |        |         |       |    |       |   |
|               | Extension:            | //203     |        |         |       |    |       |   |
|               | Name*:                | VHT Call  | oack   |         |       |    |       |   |
|               | Destination:          | Vector Nu | umber  | 203     | 3     |    |       |   |
|               | Attendant Vectoring?  | n         |        |         |       |    |       |   |
|               | Meet-me Conferencing? | n         |        |         |       |    |       |   |
|               | Allow VDN Override?   | n         |        |         |       |    |       |   |
|               | COR:                  | 1         |        |         |       |    |       |   |
|               | TN*:                  | 1         |        |         |       |    |       |   |
|               | Measured:             | none      | Report | Adjunct | Calls | as | ACD*? | n |

#### 5.4.4. Route Vector and VDN

Modify an available vector for Callback server to route calls to Experience Portal using extension 78700. If the call to Experience Portal fails for any reason, the incoming ACD call will be routed to the ACD skill where the call will either be queued or answered by an available agent. This ensures that the call is properly routed by Communication Manager even if the call attempt to Experience Portal fails.

| change vector 20 | )4                                | Page 1 of 6              |  |
|------------------|-----------------------------------|--------------------------|--|
|                  | CALL VECTOR                       |                          |  |
|                  |                                   |                          |  |
| Number: 204      | Name: VHT Route                   |                          |  |
| Multimedia? n    | Attendant Vectoring? n Meet-me    | Conf? n Lock? n          |  |
| Basic? y         | EAS? y G3V4 Enhanced? y ANI/II-D  | igits? y ASAI Routing? y |  |
| Prompting? y     | LAI? y G3V4 Adv Route? y CINFO? y | BSR? y Holidays? y       |  |
| Variables? y     | 3.0 Enhanced? y                   |                          |  |
| 01 wait-time     | 0 secs hearing silence            |                          |  |
| 02 route-to      | number 78700 with cov n i         | f unconditionally        |  |
| 03 wait-time     | 2 secs hearing ringback           |                          |  |
| 04 route-to      | number 77202 with cov n i         | f unconditionally        |  |
| 05 disconnect    | after announcement none           |                          |  |
| 06 stop          |                                   |                          |  |
| 07               |                                   |                          |  |

Add a VDN with an available extension as shown below. Enter a descriptive name for **Name** and the vector number specified above for **Vector Number**.

| add vdn 77204<br>VECTOR DIREC | CTORY NUMBER              | Page     | l of    | 3      |
|-------------------------------|---------------------------|----------|---------|--------|
| Extension:<br>Name*:          | 77204<br><b>VHT Route</b> |          |         |        |
| Destination:                  | Vector Number             | 204      |         |        |
| Attendant Vectoring?          | n                         |          |         |        |
| Meet-me Conferencing?         | n                         |          |         |        |
| Allow VDN Override?           | n                         |          |         |        |
| COR:                          | 1                         |          |         |        |
| TN*:                          | 1                         |          |         |        |
| Measured:                     | none Report Adju          | nct Call | s as AG | CD*? n |

# 5.5. Enable UUI Treatment for SIP Trunk Group

On **Page 3** of the SIP trunk between Communication Manager and Session Manager, set the **UUI Treatment** field to *shared* and enable the **Send UCID** option.

```
add trunk-group 10

TRUNK FEATURES

ACA Assignment? n

Suppress # Outpulsing? n Numbering Format: private

UUI Treatment: shared

Maximum Size of UUI Contents: 128

Replace Restricted Numbers? n

Replace Unavailable Numbers? n

Hold/Unhold Notifications? y

Modify Tandem Calling Number: no

Send UCID? y

Show ANSWERED BY on Display? y
```

## 5.6. Administer AAR Call Routing

Configure the uniform dial plan table to route calls using AAR for dialed digits that are 5-digits long and begin with '78'. This would cover call routing to Experience Portal (i.e., 78700).

| change uniform | -dialplan 7 |             |              | Page 1 of 2     |
|----------------|-------------|-------------|--------------|-----------------|
|                | UNIF        | ORM DIAL PL | AN TABLE     |                 |
|                |             |             |              | Percent Full: 0 |
|                |             |             |              |                 |
| Matching       |             | Insert      | Node         |                 |
| Pattern        | Len Del     | Digits      | Net Conv Num |                 |
| 78             | 50          |             | aar n        |                 |

SIP calls to Session Manager are routed over a SIP trunk via AAR call routing. Configure the AAR analysis form and add an entry that routes digits beginning with "78" to route pattern 10 as shown below. Note that the **Call Type** was set to *lev0*. This entry routes calls to Experience Portal and SIP stations.

| change aar analysis 7 Page 1 of 2 |                  |       |            |          |      |                 |  |  |  |  |  |
|-----------------------------------|------------------|-------|------------|----------|------|-----------------|--|--|--|--|--|
|                                   | P                | AR DI | GIT ANALYS | SIS TABI | ΞE   |                 |  |  |  |  |  |
|                                   |                  |       | Location:  | all      |      | Percent Full: 2 |  |  |  |  |  |
|                                   |                  |       |            |          |      |                 |  |  |  |  |  |
| Dialed                            | Total Route Call |       |            | Call     | Node | ANI             |  |  |  |  |  |
| String                            | Min              | Max   | Pattern    | Туре     | Num  | Reqd            |  |  |  |  |  |
| 7                                 | 7                | 7     | 254        | aar      |      | n               |  |  |  |  |  |
| 78                                | 5                | 5     | 10         | lev0     |      | n               |  |  |  |  |  |
| 8                                 | 7                | 7     | 254        | aar      |      | n               |  |  |  |  |  |
| 9                                 | 7                | 7     | 254        | aar      |      | n               |  |  |  |  |  |
|                                   |                  |       |            |          |      | n               |  |  |  |  |  |

Configure a preference in **Route Pattern** 10 to route calls over SIP trunk group 10 as shown below.

| cha | nge route-pa | tter | n 10       |        |        |          |         |     | I     | Page   | 1 of | 3    |
|-----|--------------|------|------------|--------|--------|----------|---------|-----|-------|--------|------|------|
|     |              |      | Pattern Nu | umber: | 10     | Patter   | n Name: | то  | devco | on-sm  |      |      |
|     | SCCAN? n     | Sec  | ure SIP? n | Us     | ed for | SIP sta  | ations? | n   |       |        |      |      |
|     |              |      |            |        |        |          |         |     |       |        |      |      |
|     | Grp FRL NPA  | Pfx  | Hop Toll N | No. In | serted |          |         |     |       |        | DCS/ | IXC  |
|     | No           | Mrk  | Lmt List I | Del Di | gits   |          |         |     |       |        | QSIG | ;    |
|     |              |      | I          | Dgts   | -      |          |         |     |       |        | Intw | ,    |
| 1:  | 10 0         |      |            |        |        |          |         |     |       |        | n    | user |
| 2:  |              |      |            |        |        |          |         |     |       |        | n    | user |
| 3:  |              |      |            |        |        |          |         |     |       |        | n    | user |
| 4:  |              |      |            |        |        |          |         |     |       |        | n    | user |
| 5:  |              |      |            |        |        |          |         |     |       |        | n    | user |
| 6:  |              |      |            |        |        |          |         |     |       |        | n    | user |
|     |              |      |            |        |        |          |         |     |       |        |      |      |
|     | BCC VALUE    | TSC  | CA-TSC     | ITC BC | IE Ser | vice/Fea | ature P | ARM | Sub   | Number | ring | LAR  |
|     | 012M4W       |      | Request    |        |        |          |         |     | Dgts  | Format | :    |      |
| 1:  | yyyyyn       | n    |            | rest   |        |          |         |     |       | unk-ur | ık   | none |
| 2:  | ууууул       | n    |            | rest   |        |          |         |     |       |        |      | none |
| 3:  | ууууул       | n    |            | rest   |        |          |         |     |       |        |      | none |
| 4:  | y y y y y n  | n    |            | rest   |        |          |         |     |       |        |      | none |
| 5:  | y y y y y n  | n    |            | rest   |        |          |         |     |       |        |      | none |
| 6:  | y y y y y n  | n    |            | rest   |        |          |         |     |       |        |      | none |

JAO; Reviewed: SPOC 2/4/2020 Solution & Interoperability Test Lab Application Notes ©2020 Avaya Inc. All Rights Reserved. 18 of 81 VHT-Genesys-AEP

# 6. Configure Avaya Aura® Session Manager

This section provides the procedures for configuring Session Manager. The procedures include the following areas:

- Launch System Manager
- Administer SIP Entity for Experience Portal
- Administer Routing Policy for Experience Portal
- Administer Dial Pattern for Experience Portal

**Note:** The configuration of Session Manager was performed via the web interface of System Manager. The detailed administration of basic connectivity between Communication Manager, System Manager, Session Manager, and Application Enablement Services is not the focus of these Application Notes and will not be described.

#### 6.1. Launch System Manager

Configuration is accomplished by accessing the browser-based GUI of Avaya Aura® System Manager using the URL "https://*<ip-address>*", where *<ip-address>* is the IP address of Avaya Aura® System Manager. Log in with the appropriate credentials.

| Recommended access to System Manager is via FQDN.                                                                         |                                                                              |
|----------------------------------------------------------------------------------------------------|------------------------------------------------------------------------------|
| Go to central login for Single Sign-On                                                                                    | User ID:                                                                     |
| If IP address access is your only option, then note that authentication will fail<br>in the following cases:              | Password:                                                                    |
| <ul> <li>First time login with "admin" account</li> <li>Expired/Reset passwords</li> </ul>                                | Log On Cancel                                                                |
| Use the "Change Password" hyperlink on this page to change the password<br>manually, and then login.                      | Change Password                                                              |
| Also note that single sign-on between servers in the same security domain is not supported when accessing via IP address. | • Supported Browsers: Internet Explorer 11.x or Firefox 65.0, 66.0 and 67.0. |

## 6.2. Administer SIP Entity for Experience Portal

A SIP Entity must be added for Experience Portal. To add a SIP Entity, select **SIP Entities** in the left pane and click on the **New** button on the right (not shown). The following screen is displayed. Fill in the following:

Under General:

| • | Name:               | A descriptive name.                                 |
|---|---------------------|-----------------------------------------------------|
| • | FQDN or IP Address: | IP address of Experience Portal MPP.                |
| • | Туре:               | Select Voice Portal.                                |
| • | Location:           | Select one of the locations defined previously (not |
|   |                     | shown).                                             |
| • | Time Zone:          | Time zone for this location.                        |

Defaults can be used for the remaining fields. Click **Commit** to save each SIP Entity definition.

| Aura® Syste | em Manager 8.1   | 占 Use | rs 🗸 🎤 Elements 🗸 🔅 Services 🗸     | Widgets v Shortcuts v               | Search        | admin    |
|-------------|------------------|-------|------------------------------------|-------------------------------------|---------------|----------|
| Home        | Routing          |       |                                    |                                     |               |          |
| Routing     |                  | ŝ     | SIP Entity Details                 |                                     | Commit Cancel | Help ? ^ |
| Dom         | ains             | G     | General                            |                                     |               |          |
| Loca        | tions            |       | * Name:                            | devcon-mpp                          |               |          |
| Conc        | ditions          |       | * FQDN or IP Address:              | 10.64.102.111                       |               |          |
| Conc        |                  |       | Туре:                              | Voice Portal                        |               |          |
| Adap        | otations         | ~     | Notes:                             |                                     |               |          |
| SIP E       | ntities          |       | Adaptation:                        | V                                   |               |          |
| Entity      | y Links          |       | Location:                          | Thornton 🗸                          |               |          |
| Time        | Ranges           |       | Time Zone:                         | America/New_York                    |               |          |
|             | nunges           |       | * SIP Timer B/F (in seconds):      | 4                                   |               |          |
| Rout        | ing Policies     |       | Minimum TLS Version:               | Use Global Setting 🔽                |               |          |
| Dial F      | Patterns         | ~     | Credential name:                   |                                     |               |          |
| Regu        | ılar Expressions |       | Call Detail Recording:             | none 🗸                              |               |          |
| Defa        | ults             | L     | oop Detection                      |                                     |               |          |
|             |                  |       | Loop Detection Mode:               | On 🗸                                |               |          |
|             |                  |       | Loop Count Threshold:              | 5                                   |               |          |
|             |                  |       | Loop Detection Interval (in msec): | 200                                 |               |          |
|             |                  | N     | Ionitoring                         |                                     |               |          |
|             |                  |       | SIP Link Monitoring:               | Use Session Manager Configuration 🗸 |               |          |
|             |                  |       | CRLF Keep Alive Monitoring:        | Use Session Manager Configuration 🗸 |               |          |

Scroll down to the **Entity Links** sub-section and click **Add** to add an entity link. The SIP trunk from Session Manager to Experience Portal is described by an Entity link. Fill in the following fields in the new row that is displayed:

| • | Name:                     | A descriptive name (e.g., <i>devcon-mpp link</i> ).      |
|---|---------------------------|----------------------------------------------------------|
| • | SIP Entity 1:             | Select the Session Manager.                              |
| • | Protocol:                 | Select the TLS protocol to allow secure SIP signaling to |
|   |                           | Experience Portal.                                       |
| • | Port:                     | Port number to which the other system sends SIP          |
|   |                           | requests.                                                |
| • | SIP Entity 2:             | Select the name of Experience Portal.                    |
| • | Port:                     | Port number on which the other system receives           |
|   |                           | SIP requests.                                            |
| • | <b>Connection Policy:</b> | Select Trusted.                                          |

Click **Commit** to save the Entity Link definition.

#### **Entity Links**

Override Port & Transport with DNS SRV: Add Remove 1 Item 🛛 🍣 Filter: Enable Connection Deny New SIP Entity 1 SIP Entity 2 Port Name Protocol Port . Policy Service devcon-mpp Link ⊲devcon-sm TLS 🗸 \* 5061 devcon-mpp \* 5061 trusted  $\sim$ Select : All, None SIP Responses to an OPTIONS Request

| Add  | Remove                        |                           |                |
|------|-------------------------------|---------------------------|----------------|
| 0 It | ems i 🥲                       |                           | Filter: Enable |
|      | Response Code & Reason Phrase | Mark<br>Entity<br>Up/Down | Notes          |

Commit Cancel

## 6.3. Administer Routing Policy for Experience Portal

To add a routing policy, select **Routing Policies** on the left and click on the **New** button (not shown) on the right. The following screen is displayed. Fill in the following:

# Under General:

Enter a descriptive name in **Name**.

Under *SIP Entity as Destination*:

Click **Select**, and then select the appropriate SIP entity to which this routing policy applies.

Defaults can be used for the remaining fields. Click **Commit** to save the Routing Policy definition.

| Aura® Syste | aya<br>em Manager 8.1 | <b>4</b> U | lsers v  | 🖋 Eleme   | nts v   | 🌣 Ser        | vices              | ~             | Widg         | jets v       | Sho          | ortcuts      | • •        | Search       | ] ▲ ≡      | admin  |
|-------------|-----------------------|------------|----------|-----------|---------|--------------|--------------------|---------------|--------------|--------------|--------------|--------------|------------|--------------|------------|--------|
| Home        | Routing               |            |          |           |         |              |                    |               |              |              |              |              |            |              |            |        |
| Routing     |                       | ^          | Routi    | ing Pol   | icy De  | etail        | s                  |               |              |              |              |              |            | Commit       | Cancel     | Help ? |
| Dom         | Domains<br>General    |            |          |           |         |              |                    |               |              |              |              |              |            |              |            |        |
| Loca        | ations                |            |          |           |         | *            | Name               | devo          | con-mp       | op Polic     | сy           |              |            |              |            |        |
| Con         | ditions               |            |          |           |         | Di           | sabled             | : 🗆           |              |              |              |              |            |              |            |        |
| Adaş        | ptations              | ~          |          |           |         | * F          | Retries:<br>Notes: | : 0<br>: Expe | erience      | Portal       | MPP          |              |            |              |            |        |
| SIP E       | ntities               |            | SIP En   | tity as D | estinat | ion          |                    |               |              |              |              |              |            |              |            |        |
| Entit       | y Links               |            | Select   |           |         |              |                    |               |              |              |              |              |            |              |            |        |
| Time        | e Ranges              |            | Name     |           |         |              | FQDN               | or IP /       | Addres       | s            |              |              |            | Туре         | Notes      |        |
|             |                       |            | devcon   | -mpp      |         |              | 10.64              | .102.11       | 1            |              |              |              |            | Voice Portal |            |        |
| Rout        | ting Policies         |            | Time o   | f Day     |         |              |                    |               |              |              |              |              |            |              |            |        |
| Dial        | Patterns              | ~          | Add      | Remove    | View Ga | ips/Ove      | rlaps              |               |              |              |              |              |            |              |            |        |
| Deres       | ular Everencieren     |            | 1 Item   | 2         |         |              |                    |               |              |              |              |              |            |              | Filter:    | Enable |
| Kegi        | ular expressions      |            | R        | anking 🔺  | Name    | Mon          | Tue                | Wed           | Thu          | Fri          | Sat          | Sun          | Start Time | End Time     | Notes      |        |
| Defa        | ults                  |            |          | )         | 24/7    | $\checkmark$ | $\checkmark$       | $\checkmark$  | $\checkmark$ | $\checkmark$ | $\checkmark$ | $\checkmark$ | 00:00      | 23:59        | Time Range | 24/7   |
|             |                       |            | Select : | All, None |         |              |                    |               |              |              |              |              |            |              |            |        |

## 6.4. Administer Dial Pattern for Experience Portal

In the sample configuration, extension 78700 was routed to the VHT inbound application on Experience Portal. To add a dial pattern, select **Dial Patterns** on the left and click on the **New** button (not shown) on the right. Fill in the following:

Under General:

- **Pattern:** Dialed number or prefix.
- Min Minimum length of dialed number.
- Max Maximum length of dialed number.
- **SIP Domain** SIP domain of dial pattern.
- Notes Comment on purpose of dial pattern (optional).

Under Originating Locations and Routing Policies:

Click Add, and then select the appropriate location and routing policy from the list.

Default values can be used for the remaining fields. Click **Commit** to save this dial pattern.

| Aura® Syste         | em Manager 8.1   | <b>4</b> ( | Users v       | 🗲 Elements 🗸         | 🔅 Servi   | ces v   Wi                    | dgets ∽ Sh                | ortcuts v | Sea                           | rch                           | ≡   admin                |
|---------------------|------------------|------------|---------------|----------------------|-----------|-------------------------------|---------------------------|-----------|-------------------------------|-------------------------------|--------------------------|
| Home                | Routing          |            |               |                      |           |                               |                           |           |                               |                               |                          |
| Routing             |                  | ^          | Dial          | Pattern Det          | ails      |                               |                           |           |                               | Commit Cancel                 | Help ?                   |
| Dom                 | iains            |            | Gener         | al                   |           |                               |                           |           |                               |                               |                          |
| Locat               | tions            |            |               |                      | * Pa      | attern: 78700                 |                           |           |                               |                               |                          |
| Cond                | ditions          |            |               |                      |           | * Min: 5                      |                           |           |                               |                               |                          |
| ۵dan                | otations         | ~          |               |                      | *         | Max: 5                        |                           |           |                               |                               |                          |
| Haup                |                  |            |               | I                    | Emergency | y Call: 🗌                     |                           |           |                               |                               |                          |
| SIP E               | intities         |            |               |                      | SIP Do    | omain: -ALL-                  | $\checkmark$              |           |                               |                               |                          |
| Entity              | y Links          |            |               |                      |           | Notes: VHT Cal                | lback on AEP              |           |                               |                               |                          |
| Time                | e Ranges         |            | Origin<br>Add | Remove               | and Rou   | uting Policies                |                           |           |                               |                               |                          |
| Routi               | ing Policies     |            | 1 Item        | 2                    |           |                               |                           |           |                               |                               | Filter: Enable           |
| Dial F              | Patterns         | ^          |               | Priginating Location | Name 🔺    | Originating<br>Location Notes | Routing<br>Policy<br>Name | Rank      | Routing<br>Policy<br>Disabled | Routing Policy<br>Destination | Routing Policy<br>Notes  |
| I                   | Dial Patterns    |            |               | Thornton             |           |                               | devcon-mpp<br>Policy      | 0         |                               | devcon-mpp                    | Experience<br>Portal MPP |
| (                   | Origination Dial | Pat        | Select        | : All, None          |           |                               |                           |           |                               |                               |                          |
| Requ                | lar Evpressions  |            | Denie         | d Originating Lo     | cations   |                               |                           |           |                               |                               |                          |
| Regular Expressions |                  |            | Add           | Remove               |           |                               |                           |           |                               |                               |                          |
| Defa                | ults             |            | 0 Item        | s 🖓                  |           |                               |                           |           |                               |                               |                          |
|                     |                  |            | Or            | iginating Location   |           |                               |                           |           |                               | Notes                         |                          |

# 7. Configure Avaya Aura® Application Enablement Services

This section provides the steps for configuring Application Enablement Services. The procedures include the following areas:

- Launch OAM Interface
- Verify License
- Administer TSAPI Link
- Restart Service
- Obtain Tlink Name
- Administer Callback User
- Verify Security Database

## 7.1. Launch OAM Interface

Access the OAM web-based interface by using the URL "https://*<ip-address>*" in an Internet browser window, where *<ip-address>* is the IP address of the Application Enablement Services server. The login screen is displayed. Log in using the appropriate credentials.

| AVAYA | Application Enablement Services<br>Management Console |     |  |  |  |
|-------|-------------------------------------------------------|-----|--|--|--|
|       |                                                       | Нер |  |  |  |
|       |                                                       |     |  |  |  |
|       | Please login here:                                    |     |  |  |  |
|       | Continue                                              |     |  |  |  |
|       |                                                       |     |  |  |  |

Copyright © 2009-2019 Avaya Inc. All Rights Reserved.

The Welcome to OAM screen is displayed next.

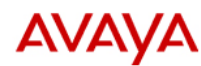

Application Enablement Services Management Console Welcome: User cust Last login: Mon Aug 5 14:02:37 2019 from 192.168.100.251 Number of prior failed login attempts: 0 HostName/IP: devcon-aes/10.64.102.119 Server Offer Type: VIRTUAL\_APPLIANCE\_ON\_VMWARE SW Version: 8.1.0.0.0.9-1 Server Date and Time: Thu Aug 08 11:04:41 EDT 2019 HA Status: Not Configured

| Home                                                                                                    | Home   Help   Logout                                                                                                    |
|----------------------------------------------------------------------------------------------------|----------------------------------------------------------------------------------------------------|
| <ul> <li>&gt; AE Services</li> <li>&gt; Communication Manager<br/>Interface</li> <li>&gt; High Availability</li> <li>&gt; Licensing</li> <li>&gt; Maintenance</li> <li>&gt; Networking</li> <li>&gt; Security</li> <li>&gt; Status</li> <li>&gt; User Management</li> <li>&gt; Utilities</li> <li>&gt; Help</li> </ul> | <ul> <li>Welcome to OAM</li> <li>The AE Services Operations, Administration, and Management (OAM) Web provides you with tools for managing the AE Server. OAM spans the following administrative domains: <ul> <li>AE Services - Use AE Services to manage all AE Services that you are licensed to use on the AE Server.</li> <li>Communication Manager Interface - Use Communication Manager Interface to manage switch connection and dialplan.</li> <li>High Availability - Use High Availability to manage AE Services HA.</li> <li>Licensing - Use Licensing to manage the license server.</li> <li>Maintenance - Use Maintenance to manage the routine maintenance tasks.</li> <li>Networking - Use Networking to manage the network interfaces and ports.</li> <li>Security - Use Security to manage Linux user accounts, certificate, host authentication and authorization, configure Linux-PAM (Pluggable Authentication Modules for Linux) and so on.</li> <li>Status - Use Status to obtain server status informations.</li> <li>User Management - Use User Management to manage AE Services users and AE Services user-related resources.</li> <li>Utilities - Use Help to obtain a few tips for using the OAM Help system</li> </ul> </li> <li>Depending on your business requirements, these administrative domains can be served by one administrator for all domains, or a separate administrator for each domain.</li> </ul> |

Copyright © 2009-2019 Avaya Inc. All Rights Reserved.

# 7.2. Verify License

Select Licensing  $\rightarrow$  WebLM Server Access in the left pane to display the Web License Manager pop-up screen (not shown). Log in using the appropriate credentials.

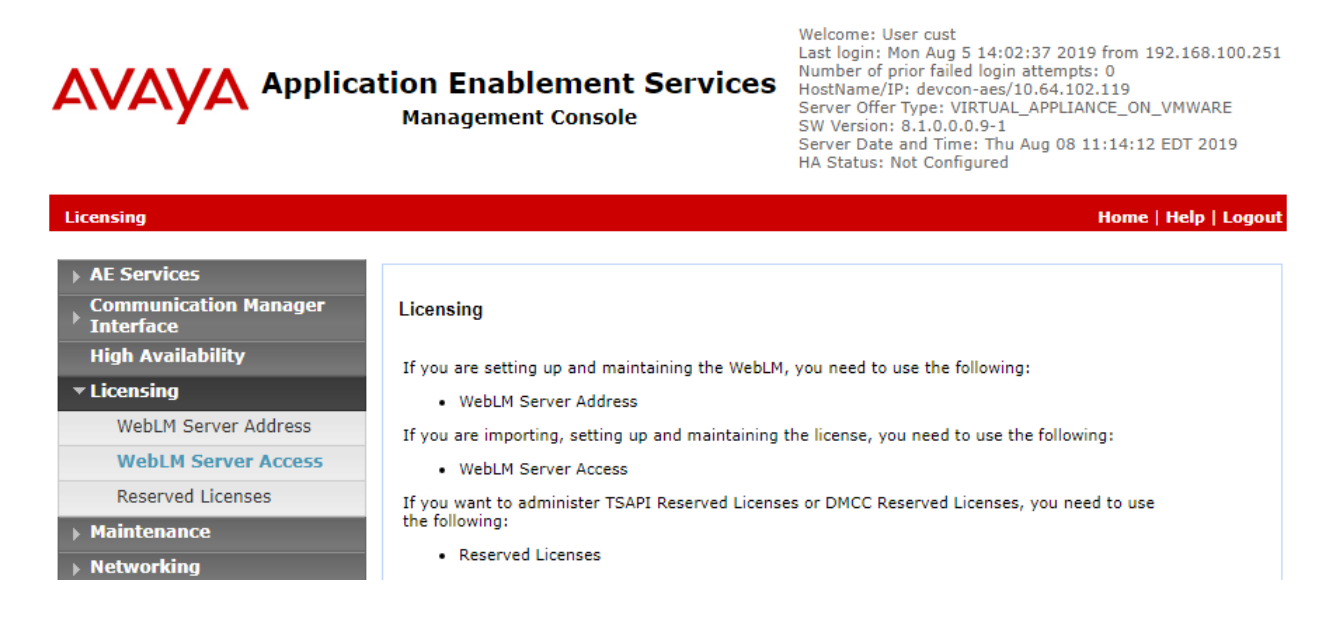

Solution & Interoperability Test Lab Application Notes ©2020 Avaya Inc. All Rights Reserved. The Web License Manager screen below is displayed. Select Licensed Products  $\rightarrow$  APPL\_ENAB  $\rightarrow$  Application\_Enablement in the left pane to display the Application Enablement (CTI) screen in the right pane.

Verify that there are sufficient licenses for **TSAPI Simultaneous Users** as shown below. Also, verify that there is an applicable advanced switch license, in this case **AES ADVANCED LARGE SWITCH** for the virtual server.

| WebLM Home                      | Application Enablement (CTI) - R                            | elease: 8 - SID   | : 10503000 St      | andard License file |  |  |
|---------------------------------|-------------------------------------------------------------|-------------------|--------------------|---------------------|--|--|
| Install license                 | You are here: Licensed Products > Application               | Enablement > View | v License Capacity |                     |  |  |
| Licensed products               |                                                             |                   |                    |                     |  |  |
| APPL_ENAB                       | License installed on: June 28, 2019 1                       | 2:26:36 PM -04    | :00                |                     |  |  |
| ✓ Application_Enablement        | 1                                                           |                   |                    |                     |  |  |
| View license capacity           | License File Host IDs: V7-94-F5-                            | 41-87-5E-01       |                    |                     |  |  |
| View peak usage                 |                                                             |                   |                    |                     |  |  |
| ASBCE                           | Licensed Features                                           |                   |                    |                     |  |  |
| ▶Session_Border_Controller_E_AE |                                                             |                   |                    |                     |  |  |
| COMMUNICATION_MANAGER           | 13 Items   🍣   Show All 🔻                                   |                   |                    |                     |  |  |
| ▶Call_Center                    | Feature (License Keyword)                                   | Expiration date   | Licensed capacity  |                     |  |  |
| ► Communication_Manager         | Device Media and Call Control<br>VALUE_AES_DMCC_DMC         | permanent         | 10000              |                     |  |  |
| MESSAGING                       | AES ADVANCED LARGE SWITCH                                   | permanent         | 16                 |                     |  |  |
| ▶ Messaging                     | VALUE_AES_AEC_LARGE_ADVANCED                                | permanent         | 10                 |                     |  |  |
| MSR                             | VALUE_AES_HA_LARGE                                          | permanent         | 1                  |                     |  |  |
| ▶Media_Server                   | AES ADVANCED MEDIUM SWITCH<br>VALUE AES AEC MEDIUM ADVANCED | permanent         | 16                 |                     |  |  |
| SYSTEM_MANAGER                  | Unified CC API Desktop Edition                              | normanant         | 10000              |                     |  |  |
| System_Manager                  | VALUE_AES_AEC_UNIFIED_CC_DESKTOP                            | permanent         | 10000              |                     |  |  |
| SessionManager                  | CVLAN ASAI<br>VALUE_AES_CVLAN_ASAI                          | permanent         | 16                 |                     |  |  |
| ▶SessionManager                 | AES HA MEDIUM                                               | permanent         | 1                  |                     |  |  |
| VSS                             | VALUE_AES_HA_MEDIUM                                         |                   |                    |                     |  |  |
| ► Voice_Portal                  | VALUE_AES_AEC_SMALL_ADVANCED                                | permanent         | 16                 |                     |  |  |
| Uninstall license               | DLG                                                         | permanent         | 16                 |                     |  |  |
| Server properties               | TSAPI Simultaneous Users                                    |                   |                    |                     |  |  |
| Charles                         | VALUE_AES_TSAPI_USERS                                       | permanent         | 10000              |                     |  |  |
| Help for Licensed products      | CVLAN Proprietary Links                                     | permanent         | 16                 |                     |  |  |

#### 7.3. Administer TSAPI Link

Select AE Services  $\rightarrow$  TSAPI  $\rightarrow$  TSAPI Links from the left pane of the Management Console to administer a TSAPI link. The TSAPI Links screen is displayed as shown below. Click Add Link.

| AVAYA Appli                          | Welcome: User cust<br>Last login: Mon Aug 5 14:02:37 2019 from 192.168.100.251<br>Number of prior failed login attempts: 0<br>HostName/IP: devcon-aes/10.64.102.119<br>Server Offer Type: VIRTUAL_APPLIANCE_ON_VMWARE<br>SW Version: 8.1.0.0.0.9-1<br>Server Date and Time: Thu Aug 08 11:15:41 EDT 2019<br>HA Status: Not Configured |       |               |                   |                  |
|--------------------------------------|----------------------------------------------------------------------------------------------------|-------|---------------|-------------------|------------------|
| AE Services   TSAPI   TSAPI Lin      | ks                                                                                                    |       |               | Home              | e   Help   Logou |
| ▼ AE Services                        |                                                                                                    |       |               |                   |                  |
| ▶ CVLAN                              | TSAPI Links                                                                                                    |       |               |                   |                  |
| ▶ DLG                                | Link Switch Connection                                                                                                    | Swite | ch CTI Link # | ASAI Link Version | Security         |
| ▶ DMCC                               | Add Link Edit Link Delete Link                                                                                                    | <     |               |                   |                  |
| ▶ SMS                                |                                                                                                    |       |               |                   |                  |
| ▼ TSAPI                              |                                                                                                    |       |               |                   |                  |
| TSAPI Links                          |                                                                                                    |       |               |                   |                  |
| <ul> <li>TSAPI Properties</li> </ul> |                                                                                                    |       |               |                   |                  |

The Add TSAPI Links screen is displayed next. The Link field is only local to the Application Enablement Services server and may be set to any available number. For Switch Connection, select the relevant switch connection from the drop-down list. In this case, the existing switch connection *devcon* is selected. For Switch CTI Link Number, select the CTI link number from Section 5.3. Set Security to *Both* or *Unencrypted* to provide an unencrypted client connection. Retain the default values in the remaining fields.

|                                      | ation Enablement Services<br>Management Console | Welcome: User cust<br>Last login: Mon Nov 25 11:40:30 2019 from 192.168.100.251<br>Number of prior failed login attempts: 0<br>HostName/IP: devcon-aes/10.64.102.119<br>Server Offer Type: VIRTUAL_APPLIANCE_ON_VMWARE<br>SW Version: 8.1.0.0.0.9-1<br>Server Date and Time: Mon Nov 25 12:33:34 EST 2019<br>HA Status: Not Configured |
|--------------------------------------|-------------------------------------------------|----------------------------------------------------------------------------------------------------|
| AE Services   TSAPI   TSAPI Links    | ;                                               | Home   Help   Logout                                                                                                    |
| ▼ AE Services                        |                                                 |                                                                                                    |
| ▶ CVLAN                              | Edit TSAPI Links                                |                                                                                                    |
| ▶ DLG                                | Link 1                                          |                                                                                                    |
| ▶ DMCC                               | Switch Connection devcon <b>T</b>               |                                                                                                    |
| ▶ SMS                                | Switch CTI Link Number 1 🔻                      |                                                                                                    |
| ▼ TSAPI                              | ASAI Link Version 10 ▼                          |                                                                                                    |
| TSAPI Links                          | Security Both <b>v</b>                          |                                                                                                    |
| <ul> <li>TSAPI Properties</li> </ul> | Apply Changes Cancel Changes Advance            | d Settings                                                                                                    |
| ▶ TWS                                |                                                 |                                                                                                    |

#### 7.4. Restart Service

Select Maintenance  $\rightarrow$  Service Controller from the left pane to display the Service Controller screen in the right pane. Check TSAPI Service, as shown below, and click Restart Service.

| AVAYA Applica                                                                     | tion Enablement Services<br>Management Console       | Welcome: User cust<br>Last login: Mon Aug 5 14:02:37 2019 from 192.168.100.251<br>Number of prior failed login attempts: 0<br>HostName/IP: devcon-aes/10.64.102.119<br>Server Offer Type: VIRTUAL_APPLIANCE_ON_VMWARE<br>SW Version: 8.1.0.0.0.9-1<br>Server Date and Time: Thu Aug 08 11:19:22 EDT 2019<br>HA Status: Not Configured |
|-----------------------------------------------------------------------------------|------------------------------------------------------|----------------------------------------------------------------------------------------------------|
| Maintenance   Service Controller                                                  |                                                      | Home   Help   Logout                                                                                                    |
| <ul> <li>AE Services</li> <li>Communication Manager</li> <li>Interface</li> </ul> | Service Controller                                   |                                                                                                    |
| High Availability                                                                 | Service Controller Status                            |                                                                                                    |
| ▶ Licensing                                                                       | ASAI Link Manager Running                            |                                                                                                    |
| ▼ Maintenance                                                                     | DMCC Service Running                                 |                                                                                                    |
| Date Time/NTP Server                                                              | CVLAN Service Running                                |                                                                                                    |
| Security Database                                                                 | DLG Service Running                                  |                                                                                                    |
| Service Controller                                                                | Transport Layer Service Running                      |                                                                                                    |
| Server Data                                                                       | SAPI Service Kunning                                 |                                                                                                    |
| ▶ Networking                                                                      | For status on actual services, please use Status and | Control                                                                                                    |
| ▶ Security                                                                        | Start Stop Restart Service Restart AE Service        | ver Restart Linux Restart Web Server                                                                                                    |
| ▶ Status                                                                          |                                                      |                                                                                                    |
| ▶ User Management                                                                 |                                                      |                                                                                                    |
| ▶ Utilities                                                                       |                                                      |                                                                                                    |
| ▶ Help                                                                            |                                                      |                                                                                                    |

#### 7.5. Obtain Tlink Name

Select Security  $\rightarrow$  Security Database  $\rightarrow$  Tlinks from the left pane. The Tlinks screen shows a listing of Tlink names. A new Tlink name is automatically generated for the TSAPI service. Locate the Tlink name associated with the relevant switch connection, which would use the name of the switch connection as part of the Tlink name. Make a note of the associated Tlink name to be used later for configuring Callback.

In this case, the associated Tlink name is "AVAYA#DEVCON#CSTA#DEVCON-AES". Note the use of the switch connection "DEVCON" from **Section 7.3** as part of the Tlink name.

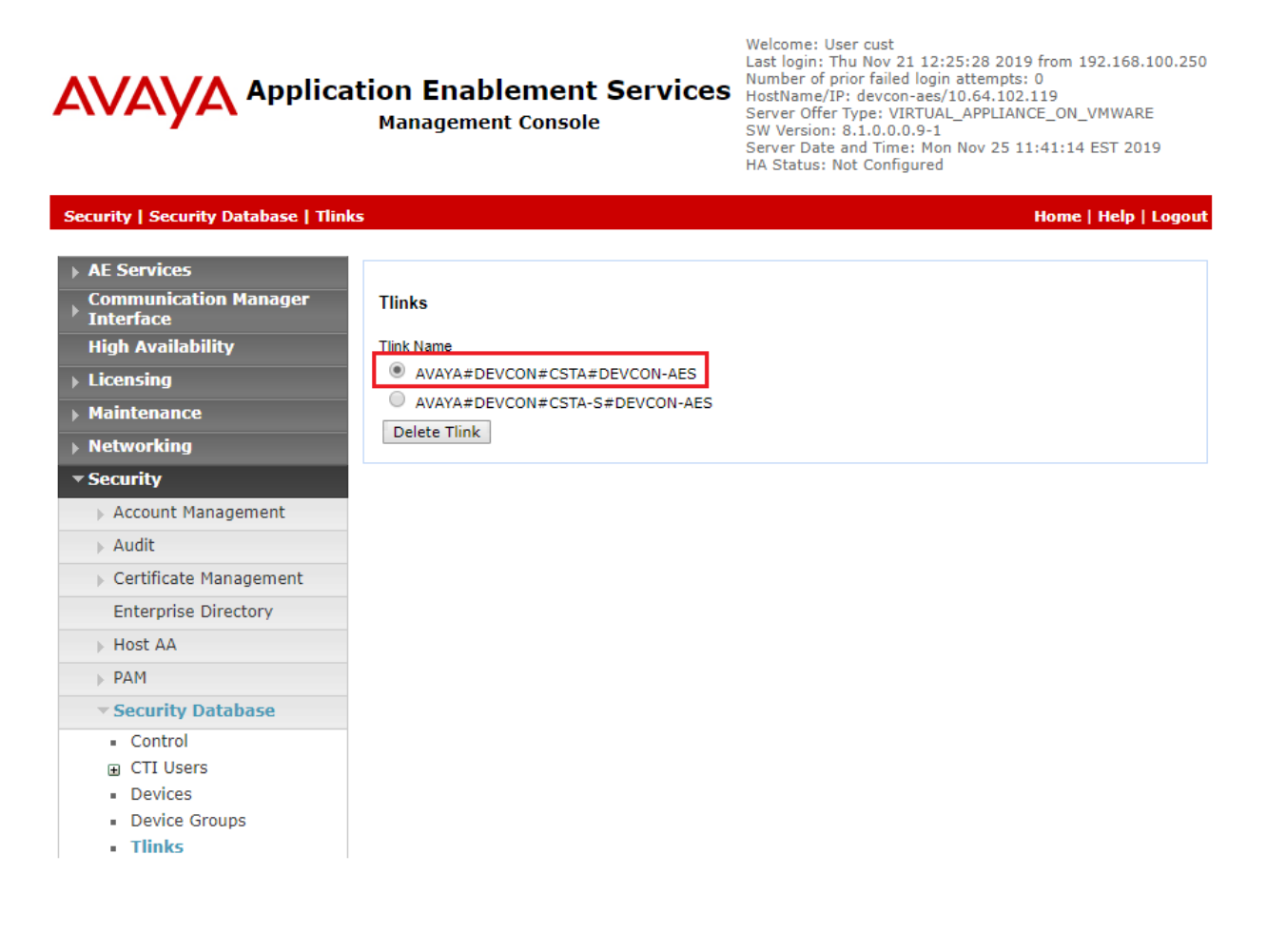

#### 7.6. Administer Callback User

Select User Management  $\rightarrow$  User Admin  $\rightarrow$  Add User from the left pane to display the Add User screen in the right pane.

Enter desired values for User Id, Common Name, Surname, User Password, and Confirm Password. For CT User, select "Yes" from the drop-down list. Retain the default value in the remaining fields.

| AVAYA Applica<br>Service                                                                                                    | ntion Enablen<br>es<br>Management Co                                                                                                   | Welcome: User cust<br>Last login: Thu Aug 8 11:52:26 2019 from 192.168.100.250<br>Number of prior failed login attempts: 0<br>HostName/IP: devcon-aes/10.64.102.119<br>Server Offer Type: VIRTUAL_APPLIANCE_ON_VMWARE<br>SW Version: 8.1.0.0.0.9-1<br>Server Date and Time: Thu Aug 08 12:10:18 EDT 2019<br>HA Status: Not Configured |                     |
|----------------------------------------------------------------------------------------------------|----------------------------------------------------------------------------------------------------|----------------------------------------------------------------------------------------------------|---------------------|
| User Management   User Admin   /                                                                                                    | Add User                                                                                                    |                                                                                                    | Home   Help   Logou |
| <ul> <li>&gt; AE Services</li> <li>Communication Manager<br/>Interface</li> <li>High Availability</li> <li>Licensing</li> <li>Maintenance</li> <li>Networking</li> <li>Security</li> <li>Status</li> </ul> | Add User<br>Fields marked with * car<br>* User Id<br>* Common Name<br>* Surname<br>* User Password<br>* Confirm Password<br>Admin Note | n not be empty.<br>vht<br>vht<br>vht<br>••••••••••••••••••••••••••••••••••••                                                                                                    |                     |
| ✓ User Management ► Service Admin                                                                                                    | Avaya Role<br>Business Category                                                                                                    | None                                                                                                    | <b>v</b>            |
| <ul> <li>User Admin</li> <li>Add User</li> <li>Change User Password</li> <li>List All Users</li> <li>Modify Default Users</li> <li>Search Users</li> <li>Utilities</li> <li>Help</li> </ul>                | Car License<br>CM Home<br>Css Home<br>CT User<br>Department Number<br>Display Name<br>Employee Number                                  | Yes ▼                                                                                                    |                     |

#### 7.7. Verify Security Database

Select Security  $\rightarrow$  Security Database  $\rightarrow$  Control from the left pane to display the SDB Control for DMCC, TSAPI, JTAPI and Telephony Web Services screen in the right pane.

Verify that **Enable SDB for TSAPI Service**, **JTAPI and Telephony Web Services** is unchecked. In the event that security database is used by the customer with this parameter already enabled, then follow [3] to configure access privileges for the Callback user from **Section 7.6**.

| AVAYA Applica                       | ntion Enablement Services<br>Management Console | Welcome: User cust<br>Last login: Thu Aug 8 11:52:26 2019 from 192.168.100.250<br>Number of prior failed login attempts: 0<br>HostName/IP: devcon-aes/10.64.102.119<br>Server Offer Type: VIRTUAL_APPLIANCE_ON_VMWARE<br>SW Version: 8.1.0.0.0.9-1<br>Server Date and Time: Thu Aug 08 12:11:39 EDT 2019<br>HA Status: Not Configured |  |  |  |
|-------------------------------------|-------------------------------------------------|----------------------------------------------------------------------------------------------------|--|--|--|
| Security   Security Database   Cont | rol                                             | Home   Help   Logou                                                                                                    |  |  |  |
| AE Services                         |                                                 |                                                                                                    |  |  |  |
| Communication Manager               | SDB Control for DMCC, TSAPI, JTAPI and Tele     | ephony Web Services                                                                                                    |  |  |  |
| High Availability                   | Enable SDB for DMCC Service                     |                                                                                                    |  |  |  |
| ▶ Licensing                         | Enable SDB for TSAPI Service, JTAPI and Tele    | ephony Web Services                                                                                                    |  |  |  |
| ▶ Maintenance                       | Apply Changes                                   |                                                                                                    |  |  |  |
| Networking                          |                                                 |                                                                                                    |  |  |  |
| ✓ Security                          |                                                 |                                                                                                    |  |  |  |
| Account Management                  |                                                 |                                                                                                    |  |  |  |
| ▶ Audit                             |                                                 |                                                                                                    |  |  |  |
| Kertificate Management              |                                                 |                                                                                                    |  |  |  |
| Enterprise Directory                |                                                 |                                                                                                    |  |  |  |
| Host AA                             |                                                 |                                                                                                    |  |  |  |
| ▶ PAM                               |                                                 |                                                                                                    |  |  |  |
| Security Database                   |                                                 |                                                                                                    |  |  |  |
| Control                             |                                                 |                                                                                                    |  |  |  |

# 8. Configure Avaya Aura® Experience Portal

This section provides the steps for configuring Experience Portal using the Experience Portal Manager (EPM) web interface to support the VHT Callback solution. The procedure includes the following areas:

- Launch Experience Portal Manager
- Administer VoIP Connection
- Administer Web Services User
- Administer Applications

#### 8.1. Launch Experience Portal Manager

In a web browser, enter **http://**<*ip-addr*> as the URL, where <*ip-addr*> is the IP address of Experience Portal Manager. Log in with the appropriate credentials.

| AVAYA                        | al 7.2.2 (EvnerienceDortal) |
|------------------------------|-----------------------------|
| Avaya Aura@ Experience Porta | 17.2.2 (CapemencePortar)    |
| User Name:                   |                             |
|                              |                             |
|                              | Submit                      |
| Change Password              |                             |

#### 8.2. Administer VoIP Connection

From the left pane of Experience Portal Manager, click VoIP Connections. To add a SIP Connection, select the SIP tab (not shown) on the VoIP Connections page and then click Add.

- Name: Provide descriptive name (e.g., Session Manager).
- Set to appropriate transport protocol (e.g., TLS). **Proxy Transport:**
- Address:
- Port:
- Listener Port:
- Set to port used by Session Manager (e.g., 5061).
- Set to port used by listener (e.g., 5061).
- **SIP Domain:** Maximum Simultaneous Calls:
- Set to domain in which the SIP connection is configured. Set to maximum number of calls trunk can handle.

Set to IP address of signaling interface of Session Manager.

Default values may be used for remaining fields.

| AVAYA                                                                                  | Welcome, epadmin<br>Last logged in Nov 22, 2019 at 7:35:22 AM PST                                  |
|----------------------------------------------------------------------------------------|----------------------------------------------------------------------------------------------------|
| Avaya Aura® Experience Po                                                              | rtal 7.2.2 (ExperiencePortal)                                                                      |
| Expand All   Collapse All                                                              | You are here: <u>Home</u> > System Configuration > <u>VoIP Connections</u> > Change SIP Connection |
| Roles<br>Users                                                                         | Change SIP Connection                                                                              |
| <ul> <li>Real-time Monitoring</li> <li>System Monitor</li> <li>Active Calls</li> </ul> | Use this page to change the configuration of a SIP connection.                                     |
| Port Distribution                                                                      | Name: Session Manager                                                                              |
| Audit Log Viewer                                                                       |                                                                                                    |
| Trace Viewer                                                                           |                                                                                                    |
| Alarm Manager                                                                          | Proxy Transport: TLS V                                                                             |
| ▼ System Management                                                                    | Proxy Servers O DNS SRV Domain                                                                     |
| EPM Manager<br>MPP Manager                                                             | Address Port Priority Weight                                                                       |
| Software Upgrade                                                                       |                                                                                                    |
| System Backup                                                                          | 10.64.102.117 3061 0 0 Remove                                                                      |
| Applications                                                                           | Additional Proxy Server                                                                            |
| EPM Servers                                                                            | Listener Port- 5051                                                                                |
| SNMP                                                                                   |                                                                                                    |
| Speech Servers                                                                         | SIP Domain: avaya.com                                                                              |
| VoIP Connections<br>Zones                                                              | P-Asserted-Identity:                                                                               |
| ▼ Security                                                                             | Maximum Redirection Attempts: 0                                                                    |
| Certificates                                                                           |                                                                                                    |
| ▼ Reports                                                                              | Consultative Iransfer: INVITE with REPLACES O REFER                                                |
| Standard                                                                               | SIP Reject Response Code:                                                                          |
| Scheduled                                                                              |                                                                                                    |
| ▼ Multi-Media Configuration                                                            | SIP Timers                                                                                         |
| Email                                                                                  | T1: 250 milliseconds                                                                               |
| SMS                                                                                    | T2: 2000 milliseconds                                                                              |
|                                                                                        |                                                                                                    |
|                                                                                        | B and F: 4000 milliseconds                                                                         |
|                                                                                        | Call Capacity                                                                                      |
|                                                                                        | Maximum Simultaneous Calls: 10                                                                     |
|                                                                                        | All Calls can be either inbound or outbound                                                        |
|                                                                                        | O Configure number of inbound and outbound calls allowed                                           |
|                                                                                        | SRTP                                                                                               |
|                                                                                        | Enable:      Yes O No                                                                              |
|                                                                                        | Encryption Algorithm: <ul> <li>AES_CM_128</li> <li>NONE</li> </ul>                                 |
|                                                                                        | Authentication Algorithm:       HMAC_SHA1_80       HMAC_SHA1_32                                    |
|                                                                                        | RTCP Encryption Enabled: O Yes  No                                                                 |
|                                                                                        | RTP Authentication Enabled:      Yes O No                                                          |
|                                                                                        |                                                                                                    |

Solution & Interoperability Test Lab Application Notes ©2020 Avaya Inc. All Rights Reserved.

33 of 81 **VHT-Genesys-AEP** 

#### 8.3. Administer Web Services User

Create a web service user. Click on **Users** in the left pane and then click **Add** (not shown). Provide a descriptive name, select the **Web Services** radio button, and specify a password.

| AVAYA                                                                                                    |                                                                                                    | Last                                                                                                    | logged in Nov 22, 2                                                       | Welcom<br>2019 at 7:3 | i <b>e, epadmin</b><br>35:22 AM PST |
|----------------------------------------------------------------------------------------------------|----------------------------------------------------------------------------------------------------|----------------------------------------------------------------------------------------------------|---------------------------------------------------------------------------|-----------------------|-------------------------------------|
| Avaya Aura® Experience Po                                                                                                    | al 7.2.2 (ExperiencePort                                                                                                    | al)                                                                                                    | 📅 Home                                                                    | ?+ Help               | 😣 Logoff                            |
| Avaya Aura® Experience Po<br>Expand All Collapse All<br>User Management<br>Roles<br>Users<br>Login Options<br>Real-time Monitoring<br>System Monitor<br>Active Calls<br>Port Distribution<br>System Maintenance<br>Audit Log Viewer<br>Trace Viewer<br>Log Viewer<br>Alarm Manager<br>MPP Manager<br>Software Upgrade<br>System Backup<br>System Configuration<br>Applications<br>EPM Servers<br>MPP Servers<br>SNMP<br>Speech Servers<br>VoIP Connections<br>Zones<br>Security | tal 7.2.2 (ExperiencePort<br>You are here: Home > Us<br>Change User<br>Use this page to modify<br>Name: webservice<br>Enable: • Yes O<br>Administra<br>Roles: Operations<br>User Mana<br>Created: 11/19/19 11:2<br>Password:<br>Verify Password:<br>Enforce Password Longev | al)<br>er Management > Users ><br>a EPM user account. You of<br>the second second sec | Home     Change User     can change the use     Maintenance     Reporting | ?• Help               | Logoff                              |
| Certificates<br>Licensing<br>▼ Reports<br>Standard<br>Custom<br>Scheduled<br>▼ Multi-Media Configuration<br>Email<br>HTML<br>SMS                                                                                                    |                                                                                                    |                                                                                                    |                                                                           |                       |                                     |

## 8.4. Administer Applications

•

This section covers the configuration of the inbound and outbound VHT Callback applications.

#### 8.4.1. Configure Inbound Application

On the left pane, navigate to **System Configuration**  $\rightarrow$  **Applications**. The **Applications** screen is displayed (not shown). Click **Add**. The **Add Application** screen is displayed. The following screen displays the configured inbound application used for the compliance test.

- Name: Provide descriptive name (e.g., *VHT-Inbound*).
  - **Type:**Select *VoiceXML* from the drop-down menu.
- VoiceXML URL: Set to <u>http://10.64.102.109:8080/VIS/PlatformSupport\_AVP/Begin/?Tenant=VHT&MODE=A</u> <u>VPSIP</u>, where *10.64.102.109* and *8080* are the IP address and Tomcat Port of the VHT Callback server.
- Inbound: Under Application Launch section, select *Inbound*.
- Called Number: Set to callback number (e.g., 78700) as mentioned in Section 6.4. Calls to this number will be routed to Experience Portal via Session Manager.

| Αναγα                                                                          |                                                                                               |                               |                      |                               |                       | Welcome, epadmir<br>Last logged in Nov 22, 2019 at 7:35:22 AM PS |        |         |          |  |
|--------------------------------------------------------------------------------|-----------------------------------------------------------------------------------------------|-------------------------------|----------------------|-------------------------------|-----------------------|------------------------------------------------------------------|--------|---------|----------|--|
| Avaya Aura® Experience Port                                                    | al 7.2.2 (Exper                                                                               | riencePor                     | rtal)                |                               |                       |                                                                  | 🕂 Home | ?. Help | 🙁 Logoff |  |
| Expand All   Collapse All                                                      | You are here:                                                                                 | : <u>Home</u> > S             | System Configurat    | ion > <u>Applications</u> > C | hange Applicatio      | ı                                                                |        |         |          |  |
| Roles<br>Users                                                                 | Change                                                                                        | e Appli                       | cation               |                               |                       |                                                                  |        |         |          |  |
| Login Options<br><b>Real-time Monitoring</b><br>System Monitor<br>Active Calls | Use this pag                                                                                  | ge to chang                   | ge the configuration | on of an application.         |                       |                                                                  |        |         |          |  |
| Port Distribution                                                              | Name:                                                                                         | N                             | /HT-Inbound          |                               |                       |                                                                  |        |         |          |  |
| Audit Log Viewer                                                               | Enable:                                                                                       |                               | ◉ Yes ○ No           |                               |                       |                                                                  |        |         |          |  |
| Log Viewer                                                                     | Type:                                                                                         | <u>\</u>                      | VoiceXML             | $\sim$                        |                       |                                                                  |        |         |          |  |
| Alarm Manager  System Management EPM Manager                                   | Reserved SIP                                                                                  | P Calls:                      | ● None ○ Min         | mum 🔿 Maximum                 |                       |                                                                  |        |         |          |  |
| MPP Manager                                                                    | Requested:                                                                                    |                               |                      |                               |                       |                                                                  |        |         |          |  |
| Software Upgrade<br>System Backup<br>System Configuration<br>Applications      | URI  Single O Fail Over O Load Balance                                                        |                               |                      |                               |                       |                                                                  |        |         |          |  |
| EPM Servers<br>MPP Servers<br>SNMP<br>Speech Servers                           | VoiceXML URL: http://10.64.102.109:8080/VIS/PlatformSupport_AVP/Begin/?Tenant=VHT&MODE=AVPSIP |                               |                      |                               |                       |                                                                  |        |         |          |  |
| VoIP Connections<br>Zones<br>Security                                          | Mutual Certificate Authentication: 🔿 Yes 🖲 No                                                 |                               |                      |                               |                       |                                                                  |        |         |          |  |
| Licensing                                                                      | Basic Authentication: O Yes O No                                                              |                               |                      |                               |                       |                                                                  |        |         |          |  |
| Standard<br>Custom                                                             | ASR Speech Servers 🔻                                                                          |                               |                      |                               |                       |                                                                  |        |         |          |  |
| Scheduled<br>▼ Multi-Media Configuration<br>Email<br>HTML<br>SMS               | Eng                                                                                           | Engine Types                  |                      |                               | Selected Engine Types |                                                                  |        |         |          |  |
|                                                                                | ASR:                                                                                          | uance                         |                      |                               | <none></none>         |                                                                  |        | < >     |          |  |
|                                                                                | TTS Speech Servers 🔻                                                                          |                               |                      |                               |                       |                                                                  |        |         |          |  |
|                                                                                | TTS: No TTS                                                                                   | TTS: No TTS 🗸                 |                      |                               |                       |                                                                  |        |         |          |  |
|                                                                                | Application Launch 🔻                                                                          |                               |                      |                               |                       |                                                                  |        |         |          |  |
|                                                                                | $\odot$ Inbound $\bigcirc$ Inbound Default $\bigcirc$ Outbound                                |                               |                      |                               |                       |                                                                  |        |         |          |  |
|                                                                                | Number                                                                                        | ● Number ○ Number Range ○ URI |                      |                               |                       |                                                                  |        |         |          |  |
|                                                                                | Called Number: Add                                                                            |                               |                      |                               |                       |                                                                  |        |         |          |  |
|                                                                                | 78700                                                                                         |                               |                      |                               | < >                   | Remove                                                           |        |         |          |  |
Expand the Advanced Parameters section and configure the following fields:

• Generate UCID:

- Set to Yes.
- **Operation Mode:** Set to *Shared UUI*.
- **Transport UCID in Shared Mode:** Set to *Yes*.

| Advanced Parameters 🔻           |                       |
|---------------------------------|-----------------------|
| Support Remote DTMF Processing: | 🔿 Yes 🔘 No            |
| DTMF Type Ahead Enabled:        | ● Yes ○ No            |
| Converse-On:                    | O Yes 🖲 No            |
| Network Media Service:          | O Yes 🖲 No            |
| Early Media:                    | O Yes 🖲 No            |
| Sync FROM and PAI Headers:      | O Yes 🖲 No            |
| Dialog URL Pattern:             |                       |
| VoiceXML Event Handler:         | <default> ~</default> |
| CCXML Event Handler:            | <default> ~</default> |
| Generate UCID:                  | ● Yes ○ No            |
| Operation Mode:                 | Shared UUI 🗸          |
| Transport UCID in Shared Mode:  | ● Yes ○ No            |
| Maximum UUI Length:             | 128                   |
| Fax Detection Enabled:          | O Yes 🖲 No            |
| Fax Phone Number:               |                       |
| Video Enabled:                  | O Yes 🖲 No            |
| Video Screen Format:            | QCIF v                |
| Video Minimum Picture Interval: | 2                     |
| Save Apply Cancel               | Help                  |

#### 8.4.2. Configure Outbound Application

On the left pane, navigate to **System Configuration**  $\rightarrow$  **Applications**. The **Applications** screen is displayed (not shown). Click **Add**. The **Add Application** screen is displayed. The following screen displays the configured inbound application used for the compliance test.

- Name: Provide descriptive name (e.g., *VHT-Outbound*).
  - **Type:**Select *VoiceXML* from the drop-down menu.
- VoiceXML URL: Set to http://10.64.102.109:8080/VIS/PlatformSupport\_AVP/Outbound/?Tenant=VHT&MODE =AVPSIP, where 10.64.102.109 and 8080 are the IP address and Tomcat Port of the VHT Callback server.
- Outbound:

Under Application Launch section, select Outbound.

| Αναγα                                                                      | Welcome, e<br>Last logged in Nov 22, 2019 at 7:35:23                                             | padmi<br>2 AM PS |  |  |  |
|----------------------------------------------------------------------------|--------------------------------------------------------------------------------------------------|------------------|--|--|--|
| Avaya Aura® Experience Po                                                  | ortal 7.2.2 (ExperiencePortal) fi Home 📪 Help 🚷                                                  | Logoff           |  |  |  |
| Expand All   Collapse All                                                  | You are here: Home > System Configuration > Applications > Change Application                    |                  |  |  |  |
| ▼ User Management<br>Roles<br>Users                                        | Change Application                                                                               |                  |  |  |  |
| Login Options     Real-time Monitoring     System Monitor     Active Calls | Use this page to change the configuration of an application.                                     |                  |  |  |  |
| Port Distribution                                                          | Name: VHT-Outbound                                                                               |                  |  |  |  |
| System Maintenance     Audit Log Viewer                                    | Enable:      Vec O No                                                                            |                  |  |  |  |
| Trace Viewer                                                               |                                                                                                  |                  |  |  |  |
| Log Viewer                                                                 | Type: VoiceXML V                                                                                 |                  |  |  |  |
| Alarm Manager                                                              |                                                                                                  |                  |  |  |  |
| System Management     EDM Management                                       | Reserved SIP Calls:   None O Minimum O Maximum                                                   |                  |  |  |  |
| MDD Manager                                                                | Requested:                                                                                       |                  |  |  |  |
| Software Upgrade                                                           |                                                                                                  |                  |  |  |  |
| System Backup                                                              | URI                                                                                              |                  |  |  |  |
| ▼ System Configuration                                                     |                                                                                                  |                  |  |  |  |
| Applications                                                               | Single ○ Fail Over ○ Load Balance                                                                |                  |  |  |  |
| EPM Servers                                                                |                                                                                                  |                  |  |  |  |
| MPP Servers                                                                | VoiceXML URL: http://10.64.102.109:8080/VIS/PlatformSupport_AVP/Outbound/?Tenant=VHT&MODE=AVPSIP | erify            |  |  |  |
| SNMP                                                                       |                                                                                                  |                  |  |  |  |
| Speech Servers                                                             |                                                                                                  |                  |  |  |  |
| VoIP Connections                                                           |                                                                                                  |                  |  |  |  |
| Zones                                                                      | Mutual Certificate Authentication: O Yes O No                                                    |                  |  |  |  |
| <ul> <li>Security</li> </ul>                                               | Hadal Contribute Addictication O Tes O No                                                        |                  |  |  |  |
| Certificates                                                               | Basis Authoritization                                                                            |                  |  |  |  |
| Licensing                                                                  | Basic Authentication: O Yes O No                                                                 |                  |  |  |  |
| ▼ Reports                                                                  |                                                                                                  |                  |  |  |  |
| Standard                                                                   | ASR Speech Servers 🔻                                                                             |                  |  |  |  |
| Custom                                                                     | ·                                                                                                |                  |  |  |  |
| Scheduled                                                                  | Engine Types Selected Engine Types                                                               |                  |  |  |  |
| <ul> <li>Multi-Media Configuration</li> </ul>                              |                                                                                                  |                  |  |  |  |
| Email<br>HTML<br>SMS                                                       | ASR:                                                                                             |                  |  |  |  |
|                                                                            | TTS Speech Servers 🔻                                                                             |                  |  |  |  |
|                                                                            |                                                                                                  |                  |  |  |  |
|                                                                            |                                                                                                  |                  |  |  |  |
|                                                                            | Application Launch                                                                               |                  |  |  |  |
|                                                                            | ○ Inbound ○ Inbound Default                                                                      |                  |  |  |  |
|                                                                            | Speech Parameters >                                                                              |                  |  |  |  |
|                                                                            | Reporting Parameters >                                                                           |                  |  |  |  |
|                                                                            | Advanced Parameters >                                                                            |                  |  |  |  |
|                                                                            | Save Apply Cancel Help                                                                           |                  |  |  |  |

Expand the Advanced Parameters section and configure the following fields:

• Generate UCID:

- Set to Yes.
- **Operation Mode:** Set to *Shared UUI*.
- **Transport UCID in Shared Mode:** Set to *Yes*.

| Advanced Parameters 🔻           |                       |
|---------------------------------|-----------------------|
| Support Remote DTMF Processing: | 🔿 Yes 🔘 No            |
| DTMF Type Ahead Enabled:        | ● Yes ○ No            |
| Converse-On:                    | O Yes 🖲 No            |
| Network Media Service:          | O Yes 🖲 No            |
| Early Media:                    | O Yes 🖲 No            |
| Sync FROM and PAI Headers:      | O Yes 🖲 No            |
| Dialog URL Pattern:             |                       |
| VoiceXML Event Handler:         | <default> ~</default> |
| CCXML Event Handler:            | <default> ~</default> |
| Generate UCID:                  | ● Yes ○ No            |
| Operation Mode:                 | Shared UUI 🗸          |
| Transport UCID in Shared Mode:  | ● Yes ○ No            |
| Maximum UUI Length:             | 128                   |
| Fax Detection Enabled:          | O Yes 🖲 No            |
| Fax Phone Number:               |                       |
| Video Enabled:                  | O Yes 🖲 No            |
| Video Screen Format:            | QCIF v                |
| Video Minimum Picture Interval: | 2                     |
| Save Apply Cancel               | Help                  |

# 9. Configure VHT Callback

This section provides the procedures for configuring Callback. The procedures include the following areas:

- Launch VHT Configuration Wizard
- Administer Switch Connection
- Configure Genesys CTI T-Server Connections
- Administer IVR Servers
- Administer Queues
- Administer Callback and Holding Queues
- Administer Incoming Extensions
- Administer Phone Number Configurations
- Administer Segment Variables
- Configure Callback Outbound Application
- Configure TSAPI Real-Time Adapter

The configuration of Callback is typically performed by VHT integration engineers. The procedural steps are presented in these Application Notes for informational purposes.

#### 9.1. Launch Configuration Wizard

From the Callback server, navigate to Start  $\rightarrow$  All Programs  $\rightarrow$  Virtual Hold Technology  $\rightarrow$  Configuration  $\rightarrow$  VHT Configuration Wizard to launch the wizard. The Welcome to the Virtual Hold Configuration Wizard screen is displayed. Click Configure to proceed.

| Configuration Wizard                                                                                                    | ×  |
|----------------------------------------------------------------------------------------------------|----|
| Empowering customer conversations                                                                                                    |    |
| Welcome to the Virtual Hold Configuration Wizard                                                                                                    |    |
| Please follow the instructions on the screen. Click the "Configure" button<br>begin.<br>Note: Once an item has been created, it cannot be modified or | to |
| deleted by this Configuration Wizard; Please use EyeQueue to<br>modify or delete configuration data.                                                  |    |
| Configure                                                                                                    |    |
| Virtual Hold Configuration Wizard Version 8.13.0                                                                                                    |    |
| Copyright 1995-2019 - Virtual Hold Technology (6) All Rights Reserved                                                                                 |    |

Solution & Interoperability Test Lab Application Notes ©2020 Avaya Inc. All Rights Reserved.

#### 9.2. Administer Switch Connection

The Switch Connection screen is displayed. Click Add to create a connection to the switch.

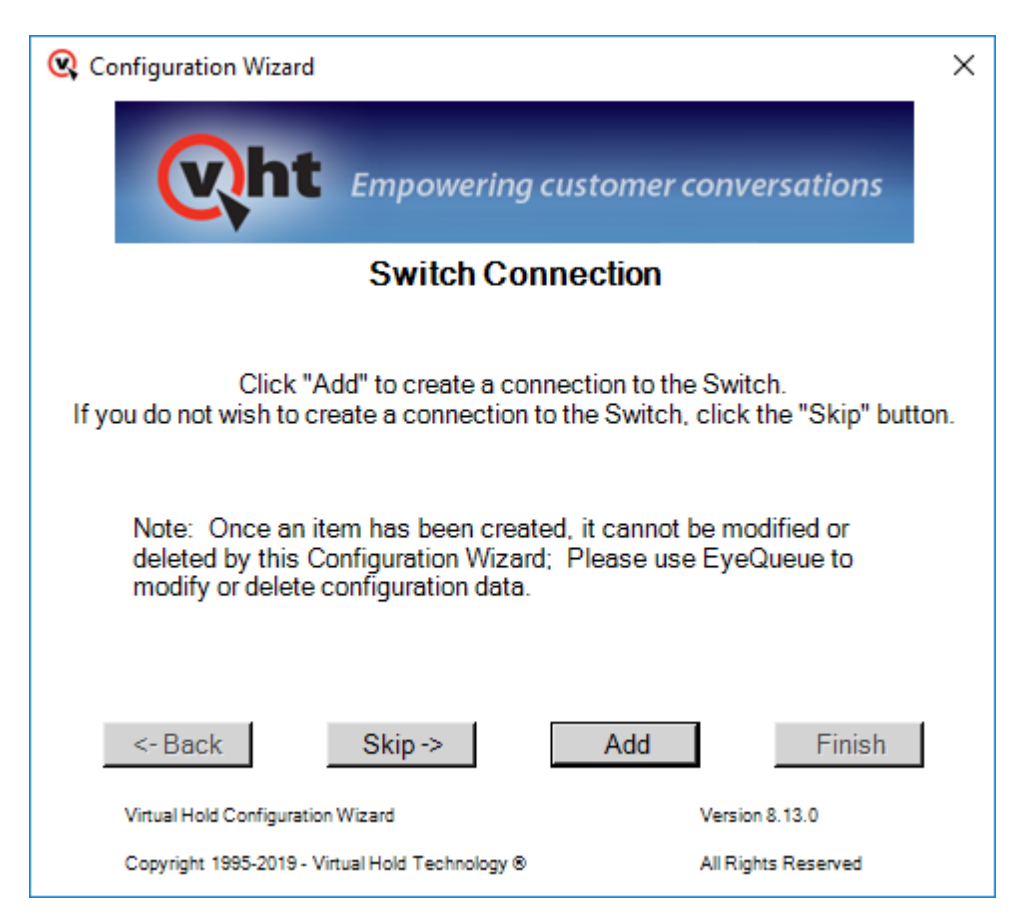

The **Switch Types** screen is displayed next. For **Switch Type**, select *TIALGenesys* from the drop-down list. Note that the value of **Site Name** was automatically populated and was created as part of installation. Retain the default values in the remaining fields.

| 🔍 Switch Types | ×            |
|----------------|--------------|
| Site Name:     | VHT          |
| Switch Type:   | TIALGenesys  |
| DLL Name:      | Genesys PSDK |
|                | Create Close |

#### 9.3. Configure Genesys CTI T-Server Connections

Continue with the wizard until the **Gensys CTI T-Server Connections** screen is displayed (not shown). Click **Add**.

The **Genesys CTI** screen is displayed. Enter the following values for the specified fields and retain the default values for the remaining fields.

- T-Server Switch Name: A descriptive name.
  Host IP Address A: The IP address of the Genesys T-Server.
  Host Port A: Set to 7000.
  Register All Devices: Set to FALSE.
- **Protocol:** Set to *addp*.

Click **Create** followed by **Close**.

| 💘 Genesys CTI             | ×             |
|---------------------------|---------------|
| Site Name:                | VHT           |
| T-Server Switch Name:     | Avaya_TServer |
| Host IP Address A:        | 127.0.0.1     |
| Host Port A:              | 7000          |
| Host IP Address B:        | <b>•</b>      |
| Host Port B:              |               |
| Redundancy Mode:          | None          |
| Reconnect Interval:       | 2000          |
| Register All Devices:     | FALSE         |
| Accept Only These Events: |               |
| Protocol:                 | addp 💌        |
|                           | Create Close  |

#### 9.4. Administer IVR Servers

Continue with the wizard until the **IVR Servers** screen is displayed (not shown). Click **Add** to create IVR server.

The screen below is displayed next. Set **Host Name** to the host name of the Callback server. The **Route Point** is just a place holder at this point. Click **Create** followed by **Close**.

| 💘 IVR Servers                                       | ×                                                                |
|-----------------------------------------------------|------------------------------------------------------------------|
| Site Name:                                          | VHT                                                              |
| IVR Group:                                          | IVR                                                              |
| Host Name:                                          | AURA8CB                                                          |
| Route Point:                                        | 10000                                                            |
| *Host Name is case-sen<br>of the actual host.       | sitive, must match the name                                      |
| **Please see the deploy<br>this form. The syntax of | ment guide before submitting<br>these fields is switch specific. |
| Create                                              | Close                                                            |

#### 9.5. Administer Queues

Continue with the wizard until the **Queues** screen is displayed (not shown). Click **Add** to create queues.

The **Queues Setup** screen is displayed next. Consult reference [4] for desired configuration of these parameters. The screenshot below shows the values used in the compliance testing. Click **Create** followed by **Close**.

| Queues Setup X                                                                                                    |
|----------------------------------------------------------------------------------------------------|
| Site Name: VHT Queue ID: VHT_Test_DLG Use Production Use Test Defaults                                                                                                    |
| QueueSettings     Turn On     Call Handle       Op Mode:     Normal     Threshhold (sec     0       Threshhold (sec     0     Time (secs):                                                                                                    |
| Name: VHT_Test_DLC Script Number: 1  Busy Attempts: 3 Try Again Attempts: 3                                                                                                    |
| Mode: Predictive  Agents Staffed Override: TRUE Busy Period (secs): Try Again Period (secs) Fry Again Period (secs) Fry Again Period (secs) Fry Again Period (secs) Fry Again Fry Again Fr |
| Group: Callback<br>Threshold (secs) 45 + No Ans<br>Attempts: 3 + Attempts: 5 +                                                                                                    |
| Default Number 1                                                                                                    |
| Business Hours<br>Day Of Week: Sun 🔽 Mon 🔽 Tue 🔽 Wed 🔽 Thu 🔽 Fri 🔽 Sat 🔽                                                                                                    |
| Time Begin:         00:00         00:00         00:00         00:00         00:00         00:00                                                                                                    |
| Time End: 23:59 23:59 23:59 23:59 23:59 23:59 23:59                                                                                                    |
| Callbacks Offered                                                                                                    |
| Day Of Week: Sun 🔽 Mon 🔽 Tue 🔽 Wed 🔽 Thu 🔽 Fri 🔽 Sat 🔽                                                                                                    |
| Time Begin:         00:00         00:00         00:00         00:00         00:00         00:00                                                                                                    |
| Time End:         23:59         23:59         23:59         23:59         23:59         23:59                                                                                                    |
| Callbacks Allowed                                                                                                    |
| Day Of Week: Sun 🔽 Mon 🔽 Tue 🔽 Wed 🔽 Thu 🔽 Fri 🔽 Sat 🔽                                                                                                    |
| Sched<br>callbacks<br>allowed/15 min 15 ÷ 15 ÷ 15 ÷ 15 ÷ 15 ÷ 15 ÷ 15 ÷                                                                                                    |
| Create Close                                                                                                    |

#### 9.6. Administer Callback and Holding Queues

Continue with the wizard until the **Callback and Holding Queues** screen is displayed (not shown). Click **Add** to create callback and holding queues. The screen below is displayed next.

In the **Callback Queues** sub-section, enter the Callback VDN extension from **Section 5.4.3** for **Callback Queue ID**. For **Transfer Device**, enter *tel*:77203, where 77203 is the Callback VDN extension. Click **Create**.

In the **Holding Queues** sub-section, enter the Hold VDN extension from **Section 5.4.2** for **Holding Queue ID**. For **Route Device** and **Transfer Device**, enter *tel*:77202, where 77202 is the Hold VDN extension. Click **Create** followed by **Close**.

Retain the default values for the remaining fields.

| R Callback and Holding Queues                                                                                | - |       | × |
|----------------------------------------------------------------------------------------------------|---|-------|---|
| Site Name: VHT                                                                                               |   |       |   |
| T-Server Switch Name: Avaya_TServer                                                                          |   |       |   |
| Callback Queues                                                                                              |   |       |   |
| ☑ Use T-Server Switch Name prefix                                                                            |   |       |   |
| Callback Queue ID*: 77203                                                                                    |   |       |   |
| Transfer Device: tel:77203                                                                                   |   |       |   |
|                                                                                                    | C | reate |   |
| Holding Queues                                                                                               |   |       | _ |
| ☑ Use T-Server Switch Name prefix                                                                            |   |       |   |
| Holding Queue ID*: 77202                                                                                     |   |       |   |
| Route Device: tel:77202                                                                                      |   |       |   |
| Transfer Device: tel:77202                                                                                   |   |       |   |
|                                                                                                    | C | reate |   |
| *Please see the deployment guide before submitting this form. The syntax of these fields is switch specific. |   |       |   |
| * Verify T-Server Switch Name Close                                                                          |   |       |   |

#### 9.7. Administer Incoming Extensions

Continue with the wizard until the **Incoming Extensions** screen is displayed (not shown). Click **Add** to create an incoming extension for Callback.

The screen below is displayed next. For **Extension**, enter the Entry VDN extension from **Section 5.4.1**. For **Treatment Type**, select *11*. Retain the default values in the remaining fields. Click **Create** followed by **Close**.

| 🔍 Incoming Extensions         | ×                                                                         |
|-------------------------------|---------------------------------------------------------------------------|
| Site Name:                    | VHT                                                                       |
| Queue ID:                     | VHT_Test_DLG                                                              |
| T-Server Switch Name:         | Avaya_TServer                                                             |
| Incoming Extensions           |                                                                           |
| Extension*:                   | 77201                                                                     |
| Label:                        | Extension                                                                 |
| Country ID:                   | 1                                                                         |
| Treatment Type:               | 11 •                                                                      |
| ScriptNumber:                 |                                                                           |
|                               | *Please see the deployment guide<br>before entering a script number here. |
| IVR Group:                    | IVR 💌                                                                     |
| Holding Queue ID:             | Avaya_TServer:77202                                                       |
| Callback Queue ID:            | Avaya_TServer:77203                                                       |
| UnderThreshold Queue ID       | Avaya_TServer:77202                                                       |
| IB IVR Extension Group:       | NONE                                                                      |
| OB IVR Extension Group        | NONE                                                                      |
|                               | Create                                                                    |
| * Verify T-Server Switch Name | Close                                                                     |

Repeat the same procedures to create an incoming extension for Experience Portal inbound application. For **Extension**, enter the extension assigned to inbound application, in this case 78700. For **Treatment Type**, select 20. Retain the default values in the remaining fields, including blank for **VH Server Switch Name**. Click **Create** followed by **Close**.

| 🔇 Incoming Extensions         | ×                                                                                |
|-------------------------------|----------------------------------------------------------------------------------|
| Site Name:                    | VHT                                                                              |
| Queue ID:                     | VHT_Test_DLG                                                                     |
| T-Server Switch Name:         |                                                                                  |
| Incoming Extensions           |                                                                                  |
| Extension*:                   | 78700                                                                            |
| Label:                        | Extension                                                                        |
| Country ID:                   | 1                                                                                |
| Treatment Type:               | 20 💌                                                                             |
| ScriptNumber:                 |                                                                                  |
| IVR Group:                    | *Please see the deployment guide<br>before entering a script number here.<br>IVR |
| Holding Queue ID:             | Avaya_TServer:77202                                                              |
| Callback Queue ID:            | Avaya_TServer:77203                                                              |
| UnderThreshold Queue ID       | Avaya_TServer:77202                                                              |
| IB IVR Extension Group:       | NONE                                                                             |
| OB IVR Extension Group        | NONE                                                                             |
|                               | Create                                                                           |
| * Verify T-Server Switch Name | Close                                                                            |

## 9.8. Administer Phone Number Configurations

Continue with the wizard until the **Phone Number Configurations** screen is displayed (not shown). Click **Add** to create phone number configuration, the screen below is displayed next.

For **Country Search**, locate and select the applicable country as shown below. For the compliance test, the **Min Length** field was set to '5' to allow callbacks to 5-digit extensions corresponding to local IP stations and the **Max Length** field was set to '10' to allow callbacks to 10-digit PSTN numbers. Retain the default values in the remaining fields. Click **Update** followed by **Close**.

| <b>Q</b> PhoneNumberValidation           | ×                                             | ( |
|------------------------------------------|-----------------------------------------------|---|
| Update Country Id Dial Prefix and Suffix | Update Phone Number Validation Min/Max Length | 7 |
| Site Name: VHT                           | Site Name: VHT -                              |   |
| Country Search: 1 - North America        | Country Id: 1 - North America                 |   |
| 1 - North America                        | Min Length: 5                                 |   |
|                                          | Max Length: 10                                |   |
| Dial Prefix:                             | Undata                                        |   |
| Dial Suffix:                             |                                               |   |
|                                          |                                               |   |
| Update                                   | Close                                         |   |

When done, click **Finish** to exit the configuration wizard.

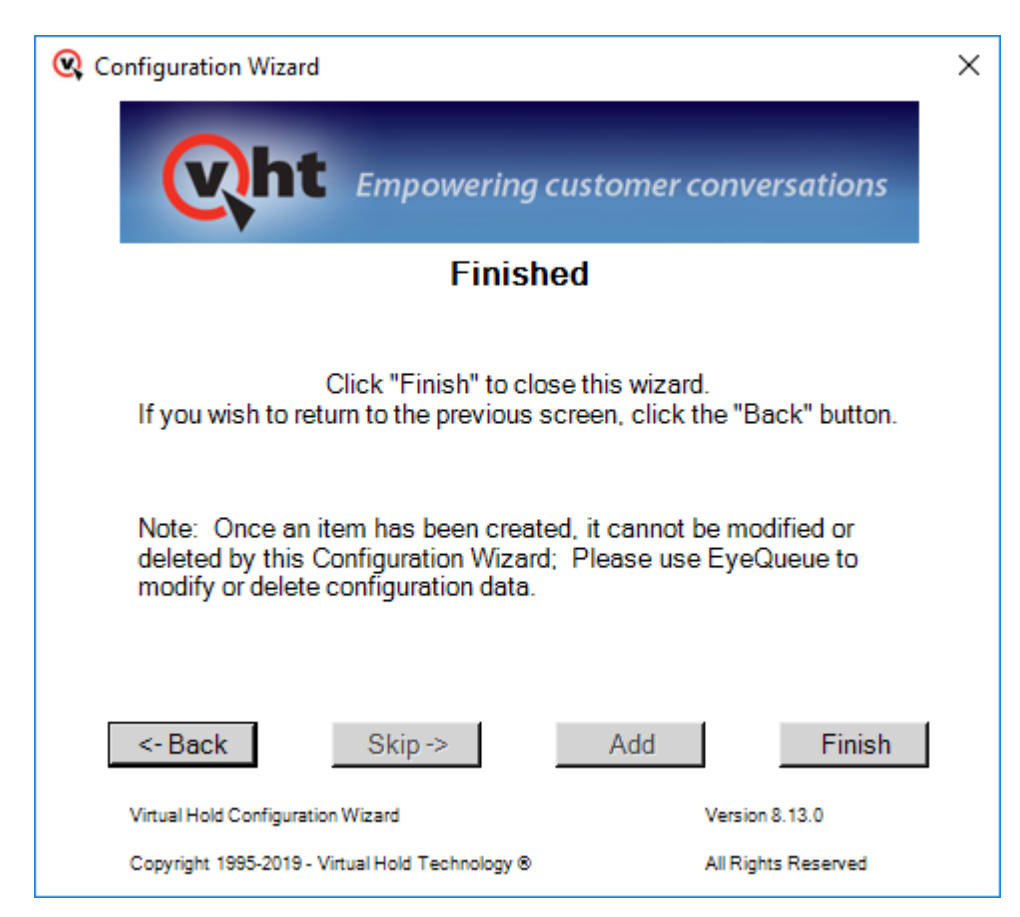

#### 9.9. Administer Segment Variables

From the Callback server, navigate to Start  $\rightarrow$  Apps  $\rightarrow$  Microsoft SQL Server 2016  $\rightarrow$  SQL Server Management Studio to launch and connect to the SQL server.

| 🖵 Connect to Server    |                               | $\times$ |
|------------------------|-------------------------------|----------|
|                        | SQL Server                    |          |
| Server type:           | Database Engine               | $\sim$   |
| <u>S</u> erver name:   | localhost                     | $\sim$   |
| <u>Authentication:</u> | Windows Authentication        | $\sim$   |
| <u>U</u> ser name:     | AURA8CB\Administrator         | $\sim$   |
| Password:              |                               |          |
|                        | Remember password             |          |
|                        | Connect Cancel Help Options > | »>       |

Navigate to **Databases**  $\rightarrow$  **VHT\_Config**  $\rightarrow$  **Tables**  $\rightarrow$  **dbo.IncomingExtensions** in the left pane, right-click the entry and select **Edit Top 200 Rows**.

Locate the entry associated with Callback with "11" as **Treatment Type**.

| AURA8CB.VHT_Config - dbo.IncomingExtensi                   | ons - Mi | icrosoft SQL Server<br>Tools Windo | Management Stud<br>w. Help | io (Administrator)  |                | Quick Launch (C | (trl+Q)       | - • ×          |
|------------------------------------------------------------|----------|------------------------------------|----------------------------|---------------------|----------------|-----------------|---------------|----------------|
| ine guit new Finder geoug deely beingine tools mindow Tepp |          |                                    |                            |                     |                |                 |               |                |
| Object Explorer 👻 후 🗴                                      | AURA     | BCB.VHT_Confcoi                    | mingExtensions +           | i X                 |                |                 |               | <u> </u>       |
| Connect - 🛱 🎽 = 🝸 🖒                                        |          | SiteName                           | Queueld                    | Extension           | ExtensionLabel | Countryld       | TreatmentType | HoldingQueue   |
| 🗉 🎹 dbo.IncomingApplications 🔺                             | •        | VHT                                | VHT_Test_DLG               | Avaya_TServer:77201 | Entry          | 1               | 11            | Avaya_TServer: |
| IncomingExtensions                                         |          | VHT                                | VHT_Test_DLG               | 78700               | Entry          | 1               | 20            | Avaya_TServer: |
|                                                            |          | NULL                               | NULL                       | NULL                | NULL           | NULL            | NULL          | NULL           |
| dbo.ISOCountryCodes                                        |          | 1                                  |                            |                     |                |                 |               |                |

Scroll to the right to make a note of the associated **IncomingExtensionsId** value, in this case '1', as shown below.

| 😥 AURA8CB.VHT_Config - dbo.IncomingExtensions - Microsoft SQL Server Management Studio (Administrator)               |      |            |                  |                |          |              | Quick Launch (C | trl+Q)        | ×            |
|----------------------------------------------------------------------------------------------------|------|------------|------------------|----------------|----------|--------------|-----------------|---------------|--------------|
| ile <u>E</u> dit <u>V</u> iew <u>P</u> roject <u>D</u> ebug Query Designer <u>T</u> ools <u>W</u> indow <u>H</u> elp |      |            |                  |                |          |              |                 |               |              |
| 😋 + 🗢   🎦 + 🔄 🚔 🎽 🥵 New Query 🗿 🖓 🎧 🎧 🎧 🎧 🖉 🐇 🗗 合   ウ - ペ - ) 🖾                                                      |      |            |                  |                |          |              |                 |               |              |
| Object Explorer 🔹 म 🗙                                                                                                | AURA | 8CB.VHT_Co | nfcomingExtensio | ons ⇔ ×        |          |              |                 |               | -            |
| Connect - 🛱 🎽 🔳 🝸 🖒 🚸                                                                                                |      | ngQueue    | CallbackQueu     | UnderThreshol  | IVRGroup | ScriptNumber | IBIVRExtension  | OBIVRExtensio | IncomingExte |
| 田 dbo.IncomingApplications                                                                                           | •    | _TServer:  | Avaya_TServer:   | Avaya_TServer: | IVR      |              | NONE            | NONE          | 1            |
| dbo.IncomingExtensions                                                                                               |      | _TServer:  | Avaya_TServer:   | Avaya_TServer: | IVR      |              | NONE            | NONE          | 2            |
| 🗉 🎹 dbo.IntraLataDialing                                                                                             | •    |            | NULL             | NULL           | NULL     | NULL         | NULL            | NULL          | NULL         |
| dbo.ISOCountryCodes                                                                                                  |      |            |                  |                |          |              |                 |               |              |

Scroll down to **dbo.SegmentVariables** in the left pane, right click the entry and select **Edit Top 200 Rows**. Add an entry and enter the following values for the specified fields and retain the default values for the remaining fields.

- **IncomingExtensionsId:** The value from the **dbo.IncomingExtensions** table from above.
- Name: Set to *ROUTEDESTINATION*.
- Value: Set to the route VDN extension 77204.

Restart the VHT Core Monitor and VHT Peripheral Monitor services (not shown).

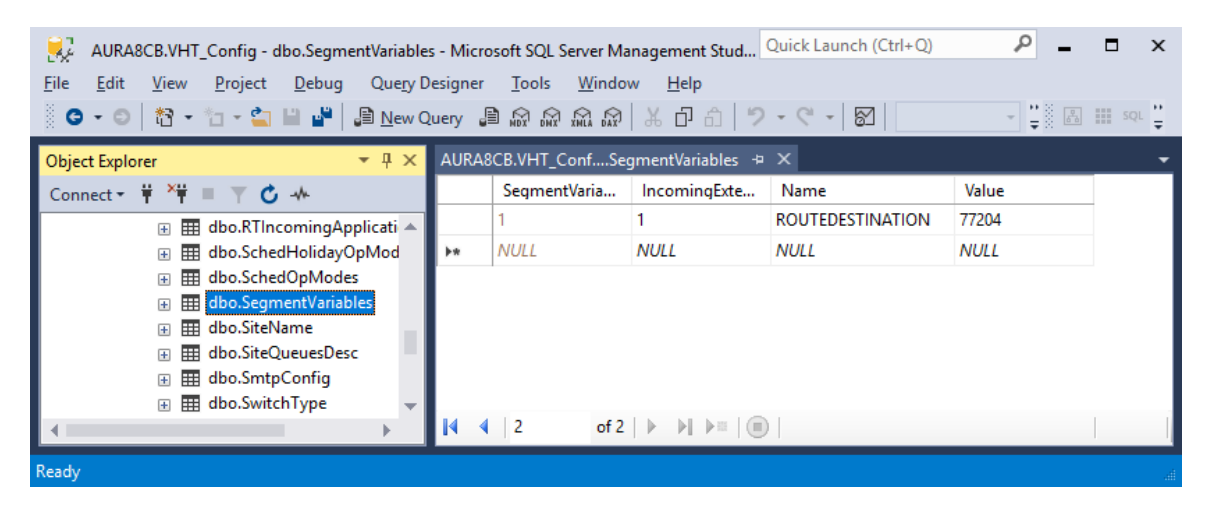

# 9.10. Configure Callback Outbound Application

Navigate to HKEY\_LOCAL\_MACHINE\SOFTWARE\Wow6432Node\Virtual Hold in the Windows Registry and verify that the **XMLPath** parameter is set to the full path of the OutboundIVR\_AVP.xml file as shown below.

| Registry Editor                                                                                                    | ; Help                                |                                                |                                    | – 🗆 X                                                                            |
|----------------------------------------------------------------------------------------------------|---------------------------------------|------------------------------------------------|------------------------------------|----------------------------------------------------------------------------------|
| Policie       Policie       Policie       Policie       Person       Policie       Policie <td< th=""><th>s s s s s s s s s s s s s s s s s s s</th><th>Name<br/>(Default)<br/>A) HTTPMode<br/>A) XMLPath</th><th>Type<br/>REG_SZ<br/>REG_SZ<br/>REG_SZ</th><th>Data AVPVXML2 C:\Program Files (x86)\Virtual Hold Technology\OutboundIVR_AVP.xml</th></td<> | s s s s s s s s s s s s s s s s s s s | Name<br>(Default)<br>A) HTTPMode<br>A) XMLPath | Type<br>REG_SZ<br>REG_SZ<br>REG_SZ | Data AVPVXML2 C:\Program Files (x86)\Virtual Hold Technology\OutboundIVR_AVP.xml |
| omputer\HKEY_LOCAL_MA                                                                                                    | CHINE\SOFTWARE\WOW643                 | 32Node\Virtual Hold\GVP                        |                                    |                                                                                  |

Lastly, navigate to HKEY\_LOCAL\_MACHINE\SOFTWARE\Wow6432Node\Virtual Hold in the Windows Registry and add **ExternalTrackingId** parameter as a string value and set it to *UCID*.

Restart the VHT Core Monitor and VHT Peripheral Monitor services (not shown).

| 🚏 Registry Editor                                                                                                    |                                                                                                    |                                                                                                    | - 0                                                                                                    | ×   |
|----------------------------------------------------------------------------------------------------|----------------------------------------------------------------------------------------------------|----------------------------------------------------------------------------------------------------|----------------------------------------------------------------------------------------------------|-----|
| ile <u>E</u> dit <u>V</u> iew F <u>a</u> vorites <u>H</u> elp                                                                                                    |                                                                                                    |                                                                                                    |                                                                                                    |     |
| jle       Edit       Yiew       Favorites       Help         Policies       Policies         RegisteredApplications       -       SAP BusinessObjects         >       SNIA       Virtual Hold       -         Y       Virtual Hold       -       Genesys         -       GVP       -       Gressys         -       Main Installer       -         >       -       Management API         >       -       Peripheral Monitor         >       -       OVCL Settings | <ul> <li>Name         <ul> <li>(Default)</li> <li>(Default)</li></ul></li></ul> | Type           REG_SZ           REG_SZ | Data<br>8.13.0.4343<br>4<br>F<br>10000<br>aura8cb.qalab.local<br>UCID<br>TRUE<br>15000<br>C:\Program Files (x86)\Virtual Hold Technology\<br>C:\Program Files (x86)\Virtual Hold Technology\UR\Scripts\nam<br>C:\Program Files (x86)\Virtual Hold Technology\UR\Scripts\nam<br>C:\Program Files (x86)\Virtual Hold Technology\UR\Scripts | nes |
| QWatchService<br>Real Time Adapter<br>> - VMware, Inc.<br>> - Volatile<br>> - WOW6432Node<br>> - SYSTEM                                                                                                    | (VRExtensionGroups     (vrLogFilePath     (ogLevel     (MainLogFilePath     (QWatch_ClientLogFilePath     ( <                                                                                                    | REG_SZ<br>REG_SZ<br>REG_SZ<br>REG_SZ<br>REG_SZ                                                                                                    | FALSE<br>C:\Program Files (x86)\Virtual Hold Technology\VHLogs\<br>5<br>C:\Program Files (x86)\Virtual Hold Technology\VHLogs\<br>C:\Program Files (x86)\Virtual Hold Technology\VHLogs\                                                                                                    | >   |
| omputer\HKEY_LOCAL_MACHINE\SOFTWARE\WOW                                                                                                    | 6432Node\Virtual Hold                                                                                                    |                                                                                                    |                                                                                                    |     |

# Navigate to C:\Program Files (x86)\Virtual Hold Technology folder and open OutboundIVR\_AVP.xml.

- Replace the IP address in the **URI** field with the IP address of Experience Portal Manager.
- Set ApplicationName to the name of the outbound application configured in Section 8.4.2.
- Set **AppInterfaceUsername** and **AppInterfacePassword** to the **Username** and **Password** configured for an Experience Portal user configured in **Section 8.3**.

```
<?xml version="1.0" encoding="utf-8"?>
<LoadBalancerManager>
    <DefaultID>NONE</DefaultID>
    <NumberOfConnectionSets>1</NumberOfConnectionSets>
    <ConnectionSet1>
        <Count>1</Count>
        <Identifier>VHT Test DLG</Identifier>
        <FirstConnection>Connection1</FirstConnection>
        <LastConnection>Connection1</LastConnection>
        <Connection1>
            <!-- <URI>http://AVPSERVER:8080/axis/services/AppIntfWS</URI> -->
            <URI>https://devcon-epm.avaya.com/axis2/services/VPAppIntfService</URI>
            <OutboundANI>8005555555</OutboundANI>
            <!-- AVP provisioned Virtual Hold outbound application -->
            <ApplicationName>VHT-Outbound</ApplicationName>
            <CcxmlApplicationName></CcxmlApplicationName>
            <AppInterfaceUsername>webservice</AppInterfaceUsername>
            <AppInterfacePassword>xxxxxxx</ppInterfacePassword>
            <ConnectTimeout>30</ConnectTimeout>
            <MaxConcurrentOutboundDialRequests>2</MaxConcurrentOutboundDialRequests>
<WebServiceClientTimeoutInMilliSeconds>180000</WebServiceClientTimeoutInMilliSeconds>
<SessionParameters>enable call classification=false;detect greeting end=true</SessionP</pre>
arameters>
            <URLParameters></URLParameters>
            <TimeToExcludeOnFailure>150000</TimeToExcludeOnFailure>
            <NextConnectionOnSuccess>Connection1</NextConnectionOnSuccess>
            <NextConnectionOnFailure>Connection1</NextConnectionOnFailure>
<NextConnectionOnNoResourcesAvailable>Connection1</NextConnectionOnNoResourcesAvailabl
e>
        </Connection1>
   </ConnectionSet1>
</LoadBalancerManager>
```

Navigate to the C:\VirtualHold folder and open toolkit.properties using notepad.

- Replace the IP address in the **baseurl**, **mediaserver**, and **webaudiopath** parameters with the IP address of the VHT Callback server.
- Set the **useDnisAsSegment** parameter to **true**.
- Set the **useexternalrouting** parameter to **false**.

```
# Sample configuration file for SIP Avaya Voice Portal integrations
# URL for the Platform Toolkit web services
# Change the [PTK server address] and [PTK port] to the address and port of the server
where the Platform Toolkit software resides
# For example, http://10.10.0.158:7000/VHTPlatformWS-v5/
# Ensure the path and VHTPlatformWS version is correct by opening it in a web browser
com.virtualhold.toolkit.baseurl=http://10.64.102.109/VHTPlatformWS-v5/
# Setting to true causes details of Platform Toolkit requests and responses to be
included in the web server logs
com.virtualhold.toolkit.debug=true
# Set this to true to queue and dequeue the call before control is passed off in the
'submit' on the outbound
com.virtualhold.toolkit.outbound.cleanupcallbeforesubdialog=true
# Set this to true if you want to use the call's DNIS as the incoming Platform Toolkit
segment
com.virtualhold.toolkit.useDnisAsSegment=true
# Total number of media servers where voice files will be played from
external.mediaserver.count=1
# Media server url configuration
# This url is resolved by the voice browser so localhost will not work
# For additional entries, just increase the number on the end of the property name
# For example, external.mediaserver.2
external.mediaserver.1=http://10.64.102.109:8080/voices/
# Distribution method options
# failover - Goes top to bottom attempting to fetch the media file and will play from
the location where it first finds the media file
# balanced - Load balances the media file fetching from the media servers, will
failover if needed
external.mediaserver.distribution=failover
# Media server failure logging options
# none - will not log any media server failures
# first - will log the first time that a media server error occurs
# all - will log a media server error every time it occurs
external.mediaserver.logging=first
# Local path to the ASAP and Scheduled callback name files for recording
# Change the [web_server_install_directory] to the local path of the web server
# For example, C:/Program Files/Apache Software Foundation/Tomcat
6.0 Tomcat/webapps/ROOT
com.virtualhold.toolkit.audiopath=C:/Program Files/Apache Software Foundation/Tomcat
7.0/webapps/ROOT/namefiles
# Web path to the ASAP and Scheduled callback name files for playback
# Change the [web server address] and [web server port] to the URL and port of the web
```

| JAO; Reviewed: |
|----------------|
| SPOC 2/4/2020  |

Solution & Interoperability Test Lab Application Notes ©2020 Avaya Inc. All Rights Reserved. 54 of 81 VHT-Genesys-AEP server # For example, http://10.10.0.245:8080/ com.virtualhold.toolkit.webaudiopath=http://10.64.102.109:8080/namefiles # Used in day/time selection # The ) and ] characters have unique properties when used to define the end of time group ranges # For example, (12:00 am/6:00 am) includes times starting at 12:00 am through and including 6:00 am) # For example, (12:00 am|6:00 am] includes times starting at 12:00 am through and including 5:59 am] com.virtualhold.toolkit.earlymorning=(12:00 am|6:00 am] com.virtualhold.toolkit.morning=(6:00 am|12:00 pm] com.virtualhold.toolkit.afternoon=(12:00 pm|5:00 pm] com.virtualhold.toolkit.evening=(5:00 pm|9:00 pm] com.virtualhold.toolkit.night=(9:00 pm|11:59 pm) # Default transfer destination during an inbound call, if destination cannot be retrieved from the Platform Toolkit # Change the [default transfer destination] to the VDN inbound calls should be transferred to if calls default transfer from VIS to queue # Enter the Avaya code followed by the VDN, for example, tel:5000 or tel:45623 com.virtualhold.toolkit.defaultdestination=tel:77202 # Default transfer destination during an outbound call, if destination cannot be retrieved from the Platform Toolkit # Change the [default transfer destination] to the VDN outbound calls should be transferred to if default transferred from VIS to queue # Enter the Avaya tel code followed by the VDN, for example, tel:5000 or tel:45623 com.virtualhold.toolkit.outbound.defaultdestination=tel:46263 # Inbound call routing control # Determines whether VIS will control call routing or pass control back to the Avaya СМ # This property can be overridden with the URL query string parameter UseExternalRouting com.virtualhold.toolkit.inbound.useexternalrouting=false # Outbound call routing control # Determines whether VIS will control call routing or pass control back to the Avaya CM # This property can be overridden with the URL query string parameter UseExternalRouting com.virtualhold.toolkit.outbound.useexternalrouting=false # Used in UUI-based routing # Tells what format Queue Manager uses when storing UUI data for re-attaching to a callback. # Values: false - hexadecimal format, true - ASCII format # Usage: # Inbound leg uses SIP - false # Inbound leg is H.323 and Avaya encodes UUI as ASCII - true com.virtualhold.toolkit.avp.uuistoredinascii=false com.virtualhold.toolkit.transferprefix=tel:

# 9.11. Configure TSAPI Real-Time Adapter

The Callback TSAPI Real-Time Adapter captures queue statistics, such as agent status of a monitored skill/split and can be displayed as shown in **Section 11.3**.

Open the VHT\_GenesysRealTimeAdapter\_Console.exe.config file located in the C:\Program Files (x86)\Virtual Hold Technology\RealTimeAdapter\ directory of the Callback server and modify the entries in bold to include the Callback server IP address (10.64.102.109) for the **bolded** entries as shown below. In addition, the **SiteName** should be set to the appropriate value.

```
<?xml version="1.0" encoding="utf-8"?>
<configuration>
    <configSections>
        <sectionGroup name="VHTConfiguration">
            <section name="vhtLogging"
type="VHT.Common.Library.Configuration.Logging.VHTLoggingSection, VHT.Common.Library"
allowLocation="true" allowDefinition="Everywhere"/>
            <section name="vhtCommunication"</pre>
type="VHT.Common.Library.Configuration.Communication.VHTCommunicationSection,
VHT.Common.Library" allowLocation="true" allowDefinition="Everywhere"/>
            <section name="statServer"</pre>
type="RealTimeAdapters.Configuration.Sections.StatServerSection, RealTimeAdapters"
allowLocation="true" allowDefinition="Everywhere"/>
        </sectionGroup>
    </configSections>
    <VHTConfiguration>
        <vhtLogging>
            <application level="10" name="GenesysRealTimeAdapter"</pre>
logFilePath="C:\Program Files (x86)\Virtual Hold Technology\VHLogs"/>
        </vhtLogging>
        <vhtCommunication>
            <OMCL reconnectIntervalSeconds="3">
                <Connections>
                    <Connection connectionType="Primary">
                        <Server ipAddress="10.64.102.109" port="6999"/>
                        <Client ipAddress="10.64.102.109" port="0"/>
                    </Connection>
                </Connections>
            </QMCL>
        </vhtCommunication>
        <statServer tenant="Environment" password="" clientName="VHTGenRTAdapter"</pre>
intervalFrequencySecs="15"> <!-- ipVersion -->
            <servers>
                <add name="primary" host="10.64.102.109" port="7001"/>
            </servers>
            <!-- <callsInAcd statType="" /> -->
            <agentsAvailable statType="VHT CurrNumberWaitStatuses"
category="CurrentNumber" subject="AgentStatus" mainMask="WaitForNextCall"/>
            <agentsStaffed statType="VHT CurrAgentsLoggedIn" category="CurrentNumber"</pre>
subject="AgentStatus" mainMask="*,~NotMonitored,~LoggedOut"/>
        </statServer>
```

Solution & Interoperability Test Lab Application Notes ©2020 Avaya Inc. All Rights Reserved.

```
</VHTConfiguration>
<appSettings>
<add key="VhqmwsUrl" value="http://10.64.102.109/VHQMWS/VHQMWS.asmx"/>
<add key="SiteName" value="VHT"/>
<add key="UseTialAdapter" value="TRUE"/>
<add key="UseDefaultsOnConnectionLost" value="false"/>
</appSettings>
<startup>
<supportedRuntime version="v4.0" sku=".NETFramework,Version=v4.6.1"/></startup>
</configuration>
```

Next, launch **SQL Server Management Studio** to launch and connect to the SQL server. Navigate to **Databases**  $\rightarrow$  **VHT\_Config**  $\rightarrow$  **Tables**  $\rightarrow$  **dbo.RTGroups** in the left pane, rightclick the entry and select **Edit Top 200 Rows**. Ensure that an entry exists with the appropriate **SiteName**, **QueueId**, and **GroupID**, which includes the VHT server ID and hunt group extension (e.g., *VHT\_TServer:77200*) as shown below.

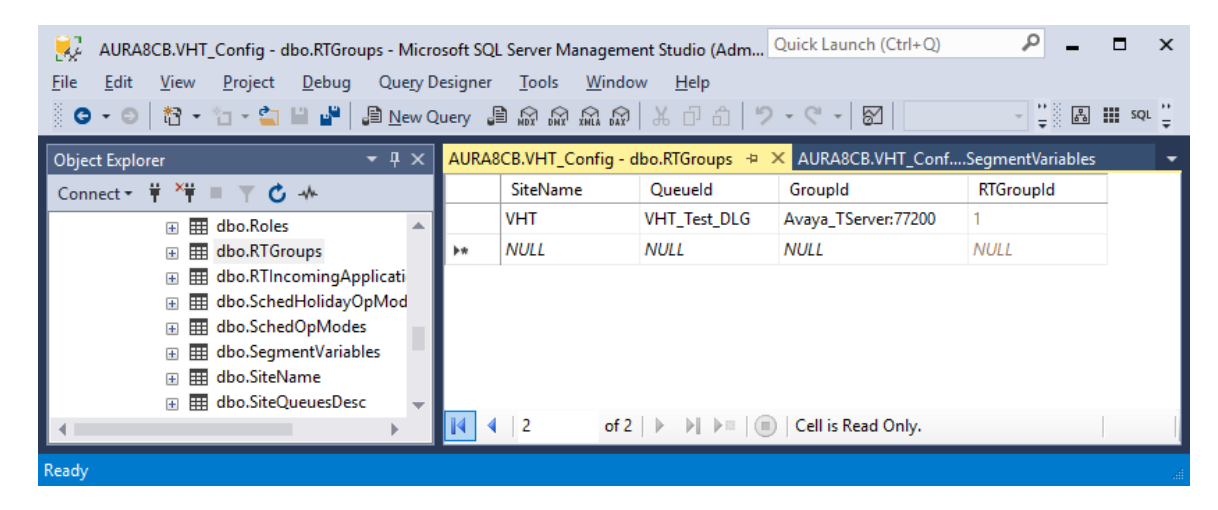

# **10.** Configure Genesys T-Server

This section covers the configuration of Genesys T-Server and covers the following areas:

- Launch Configuration Manager
- Administer DNs
- Administer TSAPI Connection
- Install Experience Portal Certificate

#### 10.1. Launch Configuration Manager

On the VHT Callback server, open **Genesys Configuration Manager** and log in with the appropriate credentials.

| 🗹 Conf          | iguration M     | —          |             | $\times$ |
|-----------------|-----------------|------------|-------------|----------|
|                 | Welcome to th   | ie Configi | uration Mai | nager    |
| <u>U</u> se     | r name: default |            |             |          |
| User <u>p</u> a | ssword:         |            |             |          |
| (               | ок са           | ancel      | Detai       | ls>>     |

The Configuration Manager window is displayed as shown below.

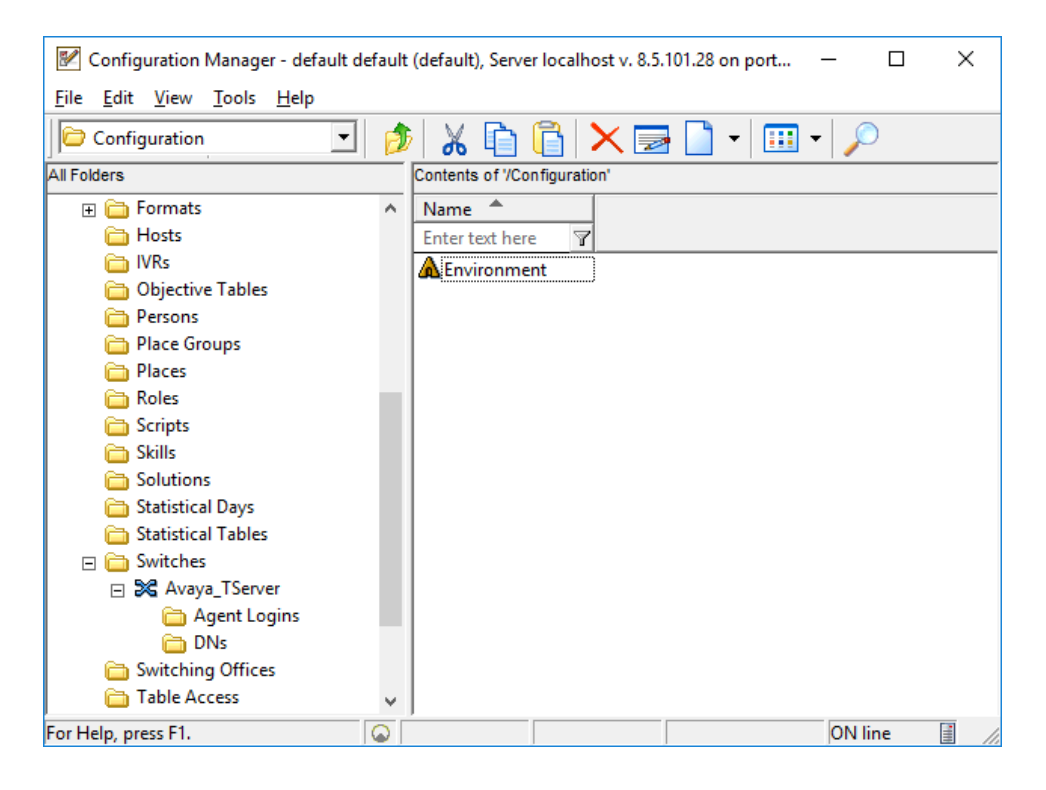

Solution & Interoperability Test Lab Application Notes ©2020 Avaya Inc. All Rights Reserved.

#### 10.2. Administer DNs

From the left pane, navigate to **Configuration**  $\rightarrow$  **Environment**  $\rightarrow$  **Switches**  $\rightarrow$ 

Avaya\_TServer  $\rightarrow$  DNs. Right-click on the window and select New  $\rightarrow$  DN to create a DN for the Hunt Group extension, Entry VDN, Hold VDN, and Callback VDN. Note that Hunt Group 77 was a pre-defined hunt group mentioned in Section 3, and its extension is 77200. The screen below shows the four DNs after they've been added.

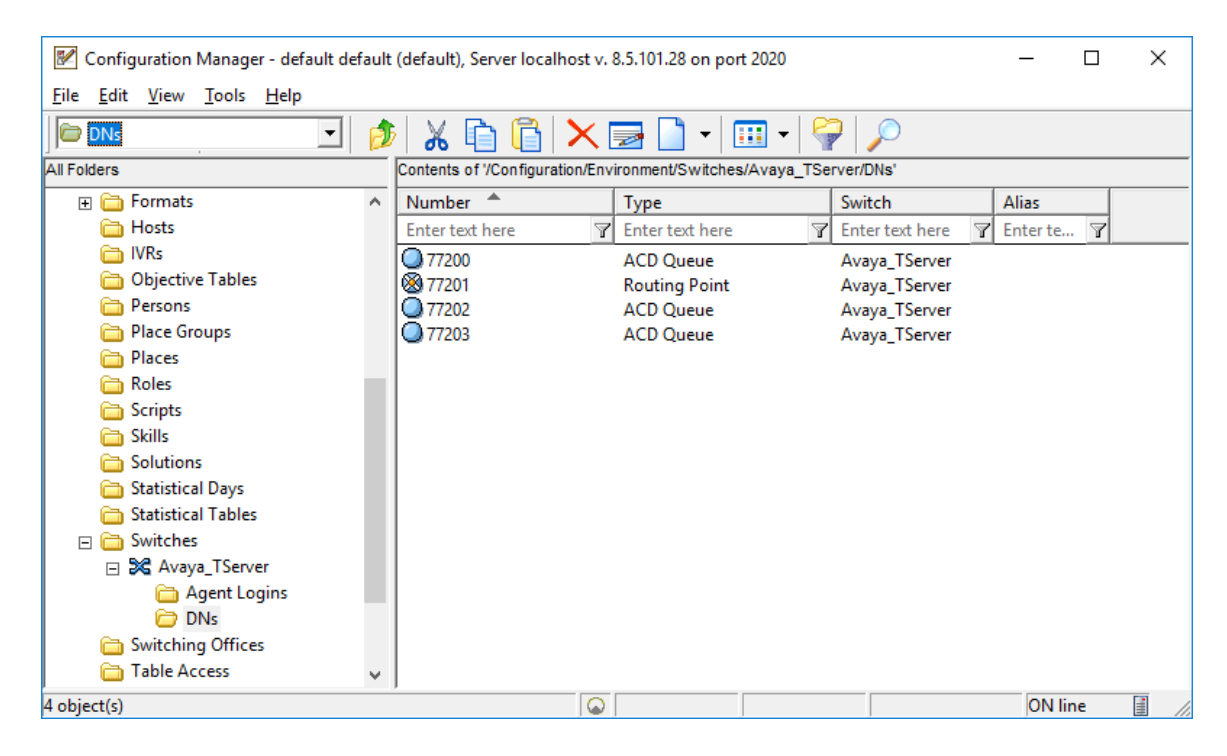

# 10.3. Administer TSAPI Connection

From the left pane, navigate to **Configuration**  $\rightarrow$  **Environment**  $\rightarrow$  **Applications**. Double-click **TServer\_AvayaTSAPI\_810** in the right pane.

| 📝 Configuration Manager - default default (default), Server localhost v. 8.5.101.28 on port 2020 |   |                                        |                          |            |          |   | $\times$ |
|--------------------------------------------------------------------------------------------------|---|----------------------------------------|--------------------------|------------|----------|---|----------|
| <u>F</u> ile <u>E</u> dit <u>V</u> iew <u>T</u> ools <u>H</u> elp                                |   |                                        |                          |            |          |   |          |
| Applications                                                                                     | ø | 🔏 🛅 🛅 🗙 🔜 [                            | 🗋 •   🎹 •   💝   🔎        | 0          |          |   |          |
| All Folders                                                                                      |   | Contents of '/Configuration/Environmen | t/Applications'          |            |          |   |          |
| Configuration                                                                                    | ^ | Name 🔺                                 | Туре                     | Version    | Server   |   |          |
| 🖃 🛕 Environment                                                                                  |   | Enter text here                        | Enter text here          | Enter te 🍸 | Enter te | 7 |          |
| 🕀 🛅 Access Groups                                                                                |   | 💭 confserv                             | Configuration Server     | 8.5.101.28 | True     |   |          |
| 🛅 Action Codes                                                                                   |   | 💭 default                              | Configuration Manager    | 8.5        | False    |   |          |
| 🛅 Agent Groups                                                                                   |   | 💭 Genesys Administrator                | Genesys Administrator    | 8.5        | False    |   |          |
| 🛅 Alarm Conditions                                                                               |   | 💭 Genesys Administrator Server         | Genesys Administrator S  | 8.5        | True     |   |          |
| Application Templates                                                                            |   | Genesys Stat Server                    | Stat Server              | 8.5.110.20 | True     |   |          |
| Applications                                                                                     |   | TCUtility                              | Install-Time Configurati | 8.5        | False    |   |          |
| 🕀 🛅 Business Attributes                                                                          |   | TServer_AvayaTSAPI_810                 | T-Server                 | 8.1.010.20 | True     |   |          |
| 🛅 Calling Lists                                                                                  |   |                                        |                          |            |          |   |          |
| 🛅 Campaigns                                                                                      |   |                                        |                          |            |          |   |          |
| 🛅 DN Groups                                                                                      |   |                                        |                          |            |          |   |          |
| 🛅 Fields                                                                                         |   |                                        |                          |            |          |   |          |
| 🛅 Filters                                                                                        |   |                                        |                          |            |          |   |          |
| 🕀 🛅 Formats                                                                                      |   |                                        |                          |            |          |   |          |
| 🛅 Hosts                                                                                          |   |                                        |                          |            |          |   |          |
| 🛅 IVRs                                                                                           |   |                                        |                          |            |          |   |          |
| 🛅 Objective Tables                                                                               |   |                                        |                          |            |          |   |          |
| 🚞 Persons                                                                                        | ¥ |                                        |                          |            |          |   |          |
| 7 object(s)                                                                                      |   |                                        |                          |            | ON line  |   |          |

The **TServer\_AvayaTSAPI\_810 Properties** window is displayed. Select the **Options** tab and double-click the **TServer** line (not shown).

The **TServer** section is displayed below. Set the **user-login** and **password** fields to the **User Id** and **User Password** values configured in **Section 7.6**. Set the **tsapi-server-id** field to the tlink noted in **Section 7.5**. The **user-login** and **tsapi-server\_id** is set in the screen below.

| Derver_AvayaTSAPI_810 [localhost:2020] Properties                                                                                                    | × |
|----------------------------------------------------------------------------------------------------|---|
| General         Switches         Server Info         Start Info           Connections         Options         Security         Dependency                                                                                                    |   |
| 📚 TServer 🔄 🏂 🗋 🗙 🚍 🌶 降 🌶                                                                                                    |   |
| Name       Value         Enter text here       Enter text here         abs set-call-type-o       "false"         abs simulated-hear       "false"         abs simulated-hear       "20"         abs soft-login-supp       "false"         abs soft-login-supp       "false"         abs soft-wrap-up-ti       "0"         abs tsapi-heartbea       "20"         abs tsapi-serverid       "AVAYA#DEVCON#CSTA#DEVCON         abs update-button       "false"         abs use-am-detecti       "true"         abs use-link-band       "100"         abs use-pending-w       "false"         abs use-link-band       "0"         abs use-pending-w       "false"         abs use-login       "vht" |   |
| Cancel Apply Help                                                                                                    |   |

| 🔀 TServer_AvayaTSAPI_810 [localhost:2020] Properties                                                                                                    | × |
|----------------------------------------------------------------------------------------------------|---|
| General         Switches         Server Info         Start Info           Connections         Options         Security         Dependency                                                                                                    |   |
| 📚 TServer 🔄 🏂 🗋 🗙 🚍 🎯 🕼 😒                                                                                                    |   |
| Name     Value       Enter text here     There is the is the isotropy in the isotropy is the isotropy in the isotropy is the isotropy is the isotropy is the isotropy is the isotropy isotropy is the isotropy isotropy |   |
| abs management       "0"         abs manual-in-fac       ""         abs manual-in-fac       ""         abs max-attempts+t       "10"         abs merged-user-d       "main-only"         abs merged-user-d       "12000"         abs num-ring-no-a       "5"         abs out-of-service       "900000"                                                                                                    |   |
| dbc password     dbc predict-agent "true"     dbc propagated-ca "false"     dbc query-agent-w "on-restart"     abc ring-back-tout "6"     dbc ring-timeout "0"                                                                                                    |   |
| OK     Cancel     Apply     Help                                                                                                    |   |

Scroll to the **password** field and set its value as shown below.

# **10.4. Install Experience Portal Certificate**

Install the Experience Portal certificate on VHT Callback server. Via a browser, go to <u>https://<*AEP-IP-Address>*</u>. The screen below is from using Chrome. Click on **Certificate** to view the certificate.

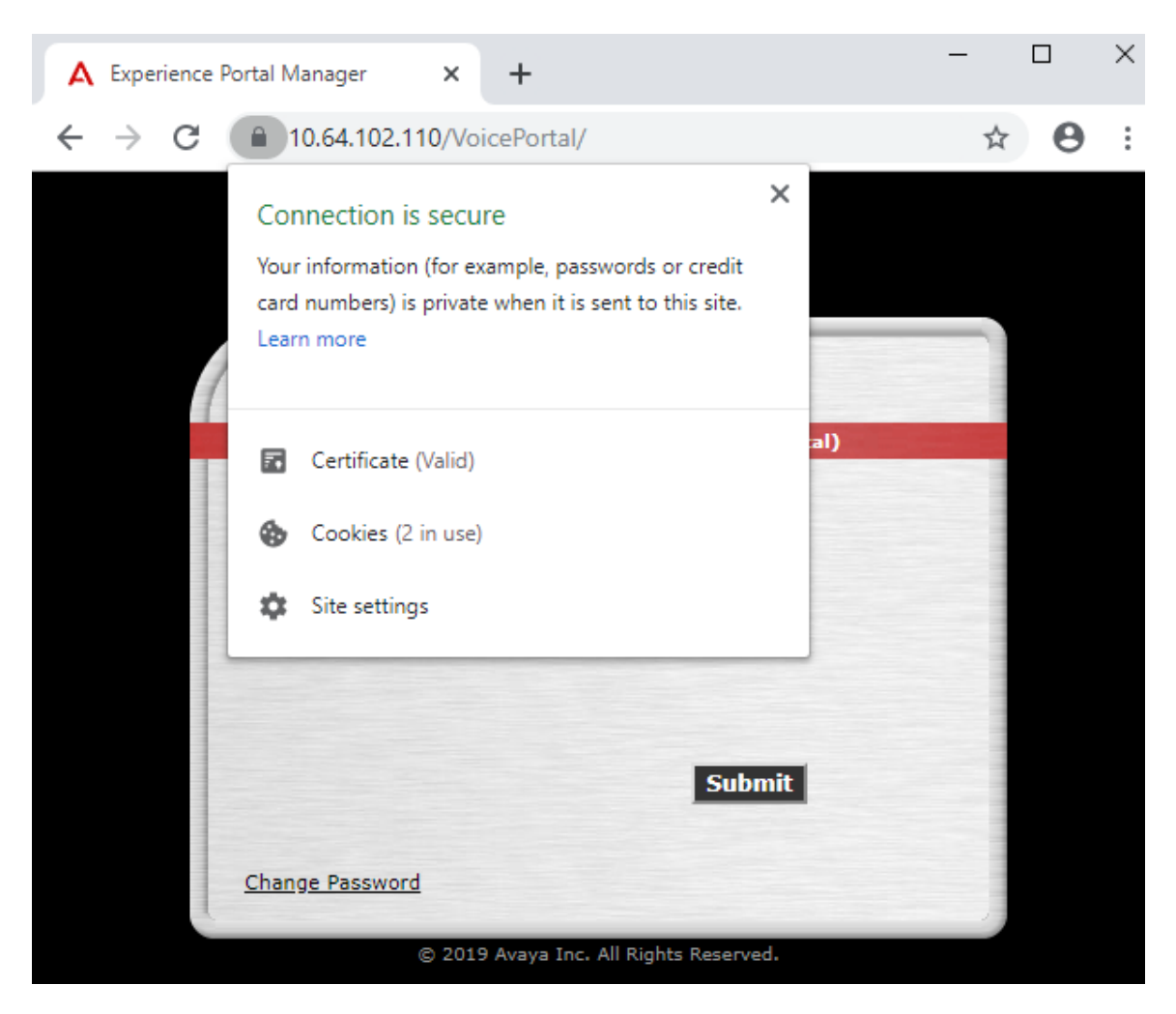

The **Certificate** window is displayed as shown below.

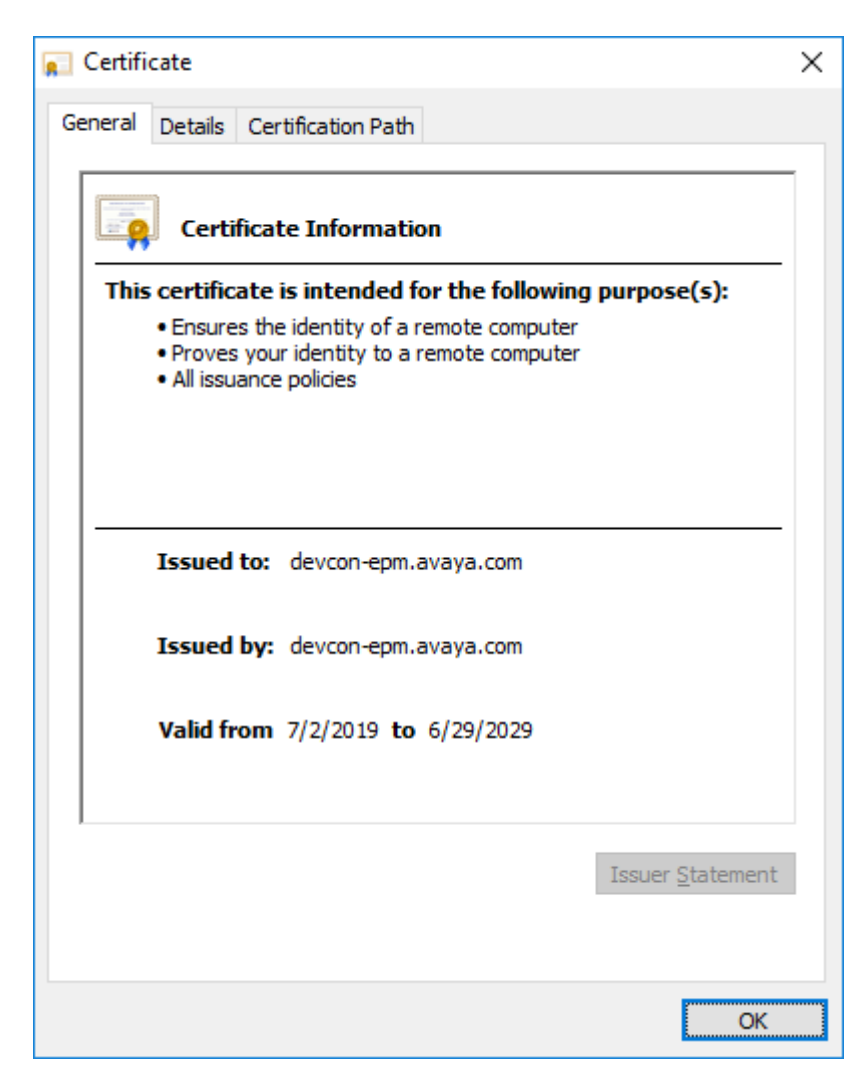

Select the **Details** tab and then click the **Copy to File...** button. The **Certificate Export Wizard** is displayed.

| 💼 Certifi                                | cate                                                                    |                              |                                                                        |                                                                                       |                                                                        | × |
|------------------------------------------|-------------------------------------------------------------------------|------------------------------|------------------------------------------------------------------------|---------------------------------------------------------------------------------------|------------------------------------------------------------------------|---|
| General                                  | Details                                                                 | Certification Pa             | th                                                                     |                                                                                       |                                                                        |   |
| Show:                                    | <all></all>                                                             |                              |                                                                        | $\sim$                                                                                |                                                                        |   |
| Field<br>Ver<br>Sig<br>Sig<br>Sig<br>Val | rsion<br>rial numbe<br>nature ha<br>suer<br>lid from<br>lid to<br>hiert | r<br>gorithm<br>sh algorithm | Value<br>V3<br>00 9c<br>sha250<br>devcou<br>Tuesda<br>Friday<br>devcou | 13 dd c8 9<br>6RSA<br>6<br>n-epm.ava<br>ay, July 2,<br>, June 29,<br><u>n-enm ava</u> | 7 55 c3 60<br>ya.com, Ava<br>2019 1:33:2<br>2029 1:33:23<br>wa.com Ava | ~ |
|                                          |                                                                         |                              | <u>E</u> dit Prope                                                     | rties                                                                                 | Copy to File                                                           |   |
|                                          |                                                                         |                              |                                                                        |                                                                                       | O                                                                      | < |

In the **Certificate Export Wizard**, click **Next**.

| 🔶 😺 Certificate Export Wizard                                                                                                    | ×  |
|----------------------------------------------------------------------------------------------------|----|
| Welcome to the Certificate Export Wizard                                                                                                    |    |
| This wizard helps you copy certificates, certificate trust lists and certificate revocation<br>lists from a certificate store to your disk.                                                                                                    |    |
| A certificate, which is issued by a certification authority, is a confirmation of your identity<br>and contains information used to protect data or to establish secure network<br>connections. A certificate store is the system area where certificates are kept. |    |
| To continue, click Next.                                                                                                    |    |
|                                                                                                    |    |
|                                                                                                    |    |
|                                                                                                    |    |
| <u>N</u> ext Canc                                                                                                    | el |

Accept the default setting and click **Next**.

| ÷ | 🐓 Certificate Export Wizard                                           | × |
|---|-----------------------------------------------------------------------|---|
|   | Export File Format                                                    |   |
|   | Certificates can be exported in a variety of hie formats.             | — |
|   | Select the format you want to use:                                    |   |
|   | DER encoded binary X.509 (.CER)                                       |   |
|   | O Base-64 encoded X.509 (.CER)                                        |   |
|   | ○ Cryptographic Message Syntax Standard - PKCS #7 Certificates (.P7B) |   |
|   | Include all certificates in the certification path if possible        |   |
|   | <u>Personal Information Exchange - PKCS #12 (.PFX)</u>                |   |
|   | Include all certificates in the certification path if possible        |   |
|   | Delete the private key if the export is successful                    |   |
|   | Export <u>all</u> extended properties                                 |   |
|   | Enable certificate privacy                                            |   |
|   | ○ Microsoft Serialized Certificate Store (.SST)                       |   |
|   |                                                                       |   |
|   |                                                                       |   |
|   | <u>N</u> ext Cance                                                    | I |

For the **File Name**, specify the full path of the certificate file name with a .cer suffix as shown below. Click **Next**.

|   |                                                 | $\times$ |
|---|-------------------------------------------------|----------|
| ← | F Certificate Export Wizard                     |          |
|   |                                                 |          |
|   |                                                 |          |
|   | File to Export                                  |          |
|   | specify the name of the file you want to export |          |
|   |                                                 |          |
|   | File name:                                      |          |
|   | C:\Users\Administrator\Desktop\aep.cer Browse   |          |
|   |                                                 |          |
|   |                                                 |          |
|   |                                                 |          |
|   |                                                 |          |
|   |                                                 |          |
|   |                                                 |          |
|   |                                                 |          |
|   |                                                 |          |
|   |                                                 |          |
|   |                                                 |          |
|   |                                                 |          |
|   |                                                 |          |
|   | <u>N</u> ext Cance                              | el       |

Click Finish.

| ÷ | <b>4</b> 29                                                    | Certificate Export Wizard                          |                                      | ×   |  |
|---|----------------------------------------------------------------|----------------------------------------------------|--------------------------------------|-----|--|
|   |                                                                | Completing the Certificate Ex                      | port Wizard                          |     |  |
|   | You have successfully completed the Certificate Export wizard. |                                                    |                                      |     |  |
|   |                                                                | You have specified the following settings;         |                                      |     |  |
|   |                                                                | File Name                                          | C:\Users\Administrator\Desktop\aep.c |     |  |
|   |                                                                | Export Keys                                        | No                                   |     |  |
|   |                                                                | Include all certificates in the certification path | No                                   |     |  |
|   |                                                                | File Format                                        | DER Encoded Binary X.509 (*.cer)     |     |  |
|   |                                                                |                                                    |                                      |     |  |
|   |                                                                | <                                                  | >                                    |     |  |
|   |                                                                |                                                    |                                      |     |  |
|   |                                                                |                                                    |                                      |     |  |
|   |                                                                |                                                    |                                      |     |  |
|   |                                                                |                                                    |                                      |     |  |
|   |                                                                |                                                    | <u>F</u> inish Can                   | cel |  |

The Experience Portal certificate is saved to the specified location. Click **OK**.

| Certificate Export Wizard X |
|-----------------------------|
| The export was successful.  |
| ОК                          |

Navigate to the folder where the certificate was saved. Open the certificate and select **Install Certificate**.

| 🖬 Certificate                                                                                                    |  |
|----------------------------------------------------------------------------------------------------|--|
| General Details Certification Path                                                                                                    |  |
| Certificate Information                                                                                                    |  |
| This certificate is intended for the following purpose(s):<br>• Ensures the identity of a remote computer<br>• Proves your identity to a remote computer<br>• All issuance policies |  |
| Issued to: devcon-epm.avaya.com                                                                                                    |  |
| Issued by: devcon-epm.avaya.com                                                                                                    |  |
| Valid from 7/2/2019 to 6/29/2029                                                                                                    |  |
| Install Certificate Issuer Statement                                                                                                    |  |
| OK                                                                                                    |  |

Select Local Machine and then click Next.

| ÷ | Certificate Import Wizard                                                                                                    | × |
|---|----------------------------------------------------------------------------------------------------|---|
|   | Welcome to the Certificate Import Wizard                                                                                                    |   |
|   | This wizard helps you copy certificates, certificate trust lists, and certificate revocation<br>lists from your disk to a certificate store.                                                                                                    |   |
|   | A certificate, which is issued by a certification authority, is a confirmation of your identity<br>and contains information used to protect data or to establish secure network<br>connections. A certificate store is the system area where certificates are kept. |   |
|   | Store Location<br>Current User<br>Stocal Machine                                                                                                    |   |
|   | To continue, click Next.                                                                                                    |   |
|   |                                                                                                    |   |
|   | ♥ <u>N</u> ext Cancel                                                                                                    |   |
In the Select Certificate Store window, select Trusted Root Certification Authorities followed by OK.

| Select Certificate Store                      | × |  |  |  |  |
|-----------------------------------------------|---|--|--|--|--|
| Select the certificate store you want to use. |   |  |  |  |  |
| Personal                                      | • |  |  |  |  |
| Trusted Root Certification Authorities        |   |  |  |  |  |
| Enterprise Trust                              | 1 |  |  |  |  |
| Intermediate Certification Authorities        |   |  |  |  |  |
| Intrusted Publishers                          | ~ |  |  |  |  |
| < >                                           |   |  |  |  |  |
| Show physical stores                          |   |  |  |  |  |
|                                               |   |  |  |  |  |
| OK Cancel                                     |   |  |  |  |  |

Select **Next** in the window below.

| ÷ | 🖉 Certificate Import Wizard                                                                              | Х  |
|---|----------------------------------------------------------------------------------------------------|----|
|   | Certificate Store<br>Certificate stores are system areas where certificates are kept.                    |    |
|   | Windows can automatically select a certificate store, or you can specify a location for the certificate. |    |
|   | Automatically select the certificate store based on the type of certificate                              |    |
|   | Certificate store:                                                                                       |    |
|   | Trusted Root Certification Authorities Browse                                                            |    |
|   |                                                                                                    |    |
|   |                                                                                                    |    |
|   |                                                                                                    |    |
|   |                                                                                                    |    |
|   |                                                                                                    |    |
|   | <u>N</u> ext Cano                                                                                        | el |

Solution & Interoperability Test Lab Application Notes ©2020 Avaya Inc. All Rights Reserved. 73 of 81 VHT-Genesys-AEP Click **Finish** to complete the wizard.

| ← 🛿 & Certific | ate Import Wizard                                                                                                    | × |
|----------------|----------------------------------------------------------------------------------------------------|---|
| Com            | pleting the Certificate Import Wizard                                                                                          |   |
| The cer        | tificate will be imported after you click Finish.                                                                              |   |
| You hav        | ve specified the following settings:<br>icate Store Selected by User Trusted Root Certification Authorities<br>ent Certificate |   |
|                |                                                                                                    |   |
|                | <u>F</u> inish Cancel                                                                                                    |   |

On the **Security Warning** windows, select **Yes** to install the certificate (not shown). The following window indicates successful installation of the certificate on the VHT Callback server.

| Certificate Import Wizard  | × |
|----------------------------|---|
| The import was successful. |   |
| ОК                         |   |

## 11. Verification Steps

This section provides the tests that can be performed to verify proper configuration of Communication Manager, Session Manager, Application Enablement Services, Experience Portal, and Callback.

### 11.1. Avaya Aura<sup>®</sup> Experience Portal

To verify VoIP connections in Experience Portal, click **Real Time Monitoring**  $\rightarrow$  **Port Distribution** in the left pane. The **State** for the configured ports should be *In service*.

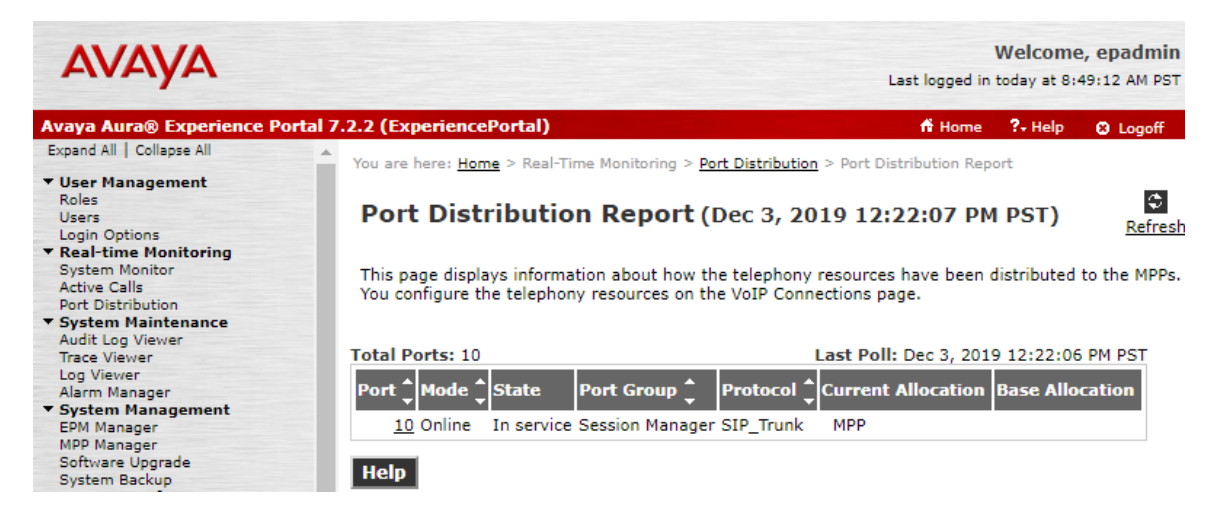

Select System Configuration  $\rightarrow$  Applications from the left pane to display the Applications page (not shown). Click the VHT-Inbound application link on the page. The Change Application page is displayed. Click the Verify button next to the VoiceXML URL field and verify that the VXML application is displayed. Repeat this procedure for the VHT-Outbound application.

| Αναγα                                                               | Welcome, epadmir<br>Last logged in today at 8:49:12 AM PST                                    |
|---------------------------------------------------------------------|-----------------------------------------------------------------------------------------------|
| Avaya Aura® Experience Po                                           | rtal 7.2.2 (ExperiencePortal) fi Home 😯 Logoff                                                |
| Expand All   Collapse All                                           | You are here: <u>Home</u> > System Configuration > <u>Applications</u> > Change Application   |
| ▼ User Management<br>Roles<br>Users                                 | Change Application                                                                            |
| Real-time Monitoring     System Monitor     Active Calls            | Use this page to change the configuration of an application.                                  |
| Port Distribution                                                   | Name: VHT-Inbound                                                                             |
| System Maintenance     Audit Log Viewer                             | Enable: • Yes • No                                                                            |
| Log Viewer                                                          | Type: VoiceXML 🔻                                                                              |
| Alarm Manager<br>System Management                                  | Reserved SIP Calls: 💿 None 🔘 Minimum 🔍 Maximum                                                |
| EPM Manager<br>MPP Manager                                          | Requested:                                                                                    |
| Software Upgrade                                                    | URI                                                                                           |
| System Backup ✓ System Configuration<br>Applications<br>EPM Servers | Single      Fail Over      Load Balance                                                       |
| MPP Servers<br>SNMP                                                 | VoiceXML URL: http://10.64.102.109:8080/VIS/PlatformSupport_AVP/Begin/?Tenant=VHT&MODE=AVPSIP |
| VoIP Connections<br>Zones                                           |                                                                                               |
| ▼ Security                                                          | Mutual Certificate Authentication: U Yes U No                                                 |
| Certificates<br>Licensing                                           | Basic Authentication: O Yes  No                                                               |

### 11.2. Avaya Aura<sup>®</sup> Session Manager

This step verifies connectivity to Experience Portal. From the System Manager home page (not shown), select **Elements**  $\rightarrow$  **Session Manager** to display the **Session Manager Dashboard** screen (not shown). Select **Session Manager**  $\rightarrow$  **System Status**  $\rightarrow$  **SIP Entity Monitoring** from the left pane to display the **SIP Entity Link Monitoring Status Summary** screen (not shown). Click the Experience Portal entity name from **Section 6.2**.

The **SIP Entity, Entity Link Connection Status** screen is displayed. Verify that the **Conn. Status** and **Link Status** are *UP* as shown below.

| Avra® Syste | em Manager 8.1   | Users v           | 🗲 Elements 🗸                                          | Services ~                            | Widgets v S                  | hortcuts | ; ~       | S          | earch           |                | ≡      | admin        |
|-------------|------------------|-------------------|-------------------------------------------------------|---------------------------------------|------------------------------|----------|-----------|------------|-----------------|----------------|--------|--------------|
| Home        | Session Manager  |                   |                                                       |                                       |                              |          |           |            |                 |                |        |              |
| Session N   | Manager ^        | SIP               | Entity, Enti                                          | ty Link Cor                           | nnection Statu               | IS       |           |            |                 |                |        |              |
| Dash        | nboard           | This pa<br>Manage | ge displays detailed con<br>r instances to a single S | nection status for all<br>SIP entity. | entity links from all Sessio | n        |           |            |                 |                |        |              |
| Sessi       | ion Manager Ad   |                   |                                                       |                                       |                              | Status D | etails fo | r the sele | ected Session   | Manager:       |        |              |
| Glob        | al Settings      | All E             | ntity Links to S                                      | SIP Entity: de                        | vcon-mpp                     |          |           |            |                 |                |        |              |
| Com         | munication Prof  | S                 | ummary View                                           |                                       |                              |          |           |            |                 |                |        |              |
| Netw        | vork Configur 🗸  | 1 Iter            | n I 🍣                                                 |                                       |                              |          |           |            |                 |                | Filter | Enable       |
| Devi        | ce and Locati    |                   | Session Manager<br>Name                               | IP Address<br>Family                  | SIP Entity Resolved<br>IP    | Port     | Proto.    | Deny       | Conn.<br>Status | Reason<br>Code | LS     | ink<br>tatus |
|             |                  | 0                 | devcon-sm                                             | IPv4                                  | 10.64.102.111                | 5061     | TLS       | FALSE      | UP              | 200 OK         |        | JP           |
| Appl        | lication Confi 💙 | Select            | : None                                                |                                       |                              |          |           |            |                 |                |        |              |
| Syste       | em Status 🔷      |                   |                                                       |                                       |                              |          |           |            |                 |                |        |              |
| :           | SIP Entity Monit |                   |                                                       |                                       |                              |          |           |            |                 |                |        |              |

### 11.3. Verify VHT Callback

Access the Callback web-based **EyeQueue** application by using the URL "http://<*ip-address*>/ eyeQueue" in an Internet browser window, where <*ip-address*> is the IP address of the Callback server. Log in using the appropriate credentials.

| User name | í. |       |
|-----------|----|-------|
| Password  |    |       |
|           |    |       |
| Cle       | ar | Login |

#### The Launchpad screen below is displayed. Select System Management.

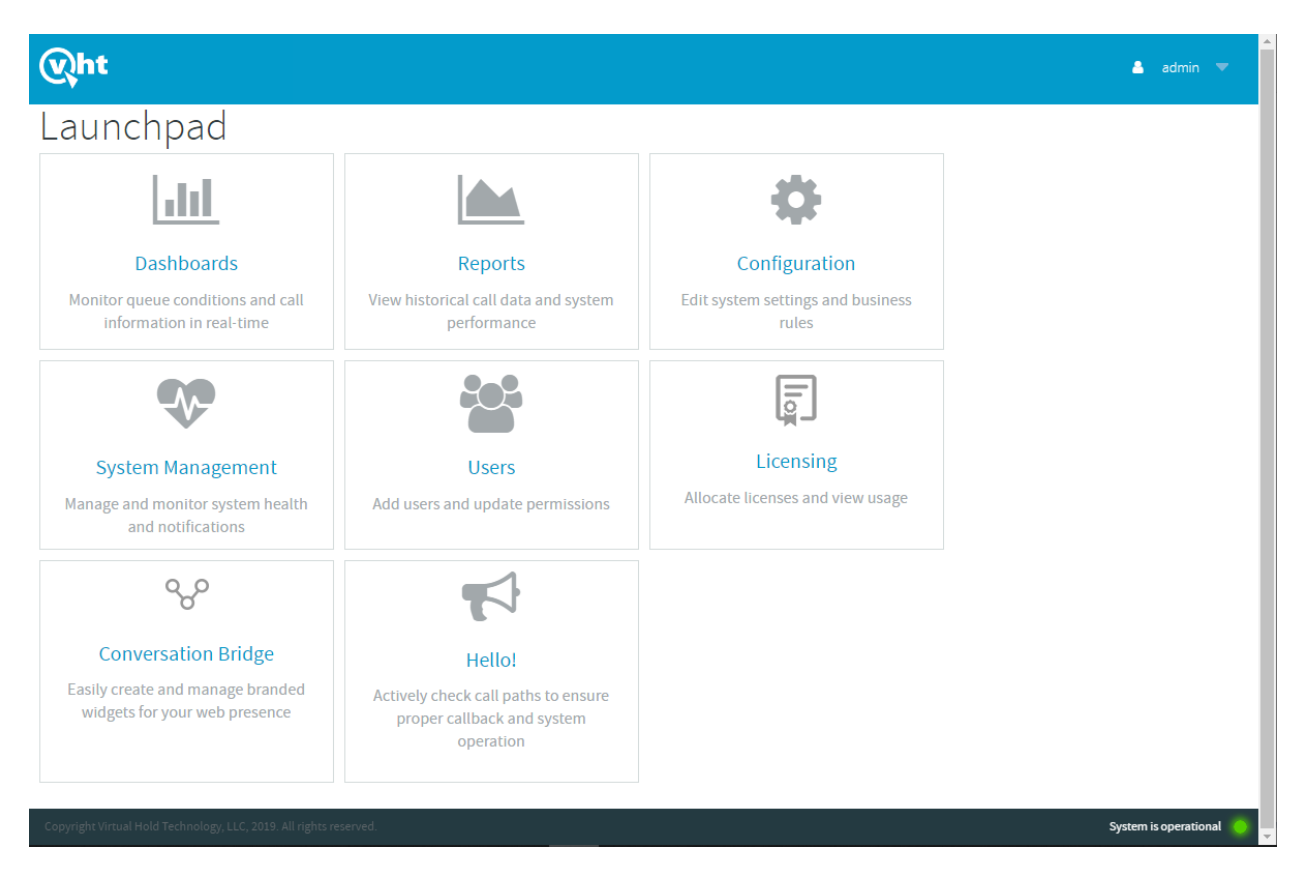

In **System Status**, verify that the components are in-service and that the system is operational as shown below.

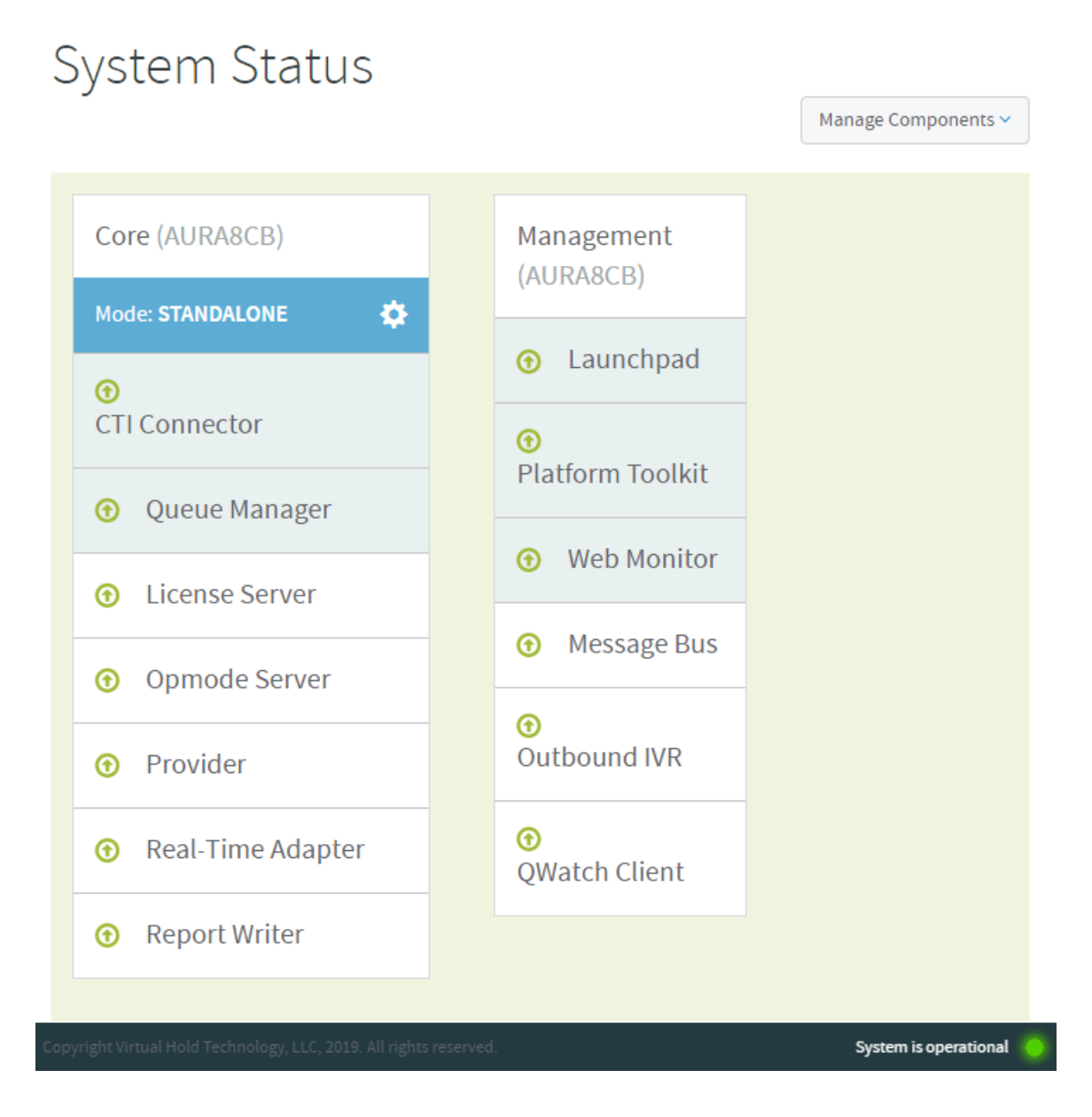

From the **Launchpad** or from the drop-down menu at the top of the webpage, select **Dashboards**.

Make a few incoming ACD calls with an active call at the agent and make various callback requests. Verify that the queue statistics in the screen below is updated in real-time to reflect proper active calls and expected wait time (EWT).

| Wht                                                                                   | 📶 Dashboards 🔻                                                    | 占 admin 🔻            |
|---------------------------------------------------------------------------------------|-------------------------------------------------------------------|----------------------|
|                                                                                       | Queues 🔻                                                          |                      |
| Queues                                                                                | S Dashboards Show All Queues ~ Configure Stats ~ Save Perspective | ≣                    |
| Q Queue                                                                               | Name                                                              | ×                    |
| VHT_Test_DLG                                                                          | Å                                                                 |                      |
| 2 HOURS AGO                                                                           | NOW -                                                             |                      |
| Normal Operation<br>0 TOTAL CALLS<br>0 ASAP<br>0 SCHEDULED<br>0 HOLDING<br>0 PRIORITY | IMODE                                                             |                      |
| Convergent Vietual Madel Te                                                           | choolers LC 2019 All debts seewed                                 | ustem is operational |
|                                                                                       |                                                                   |                      |

# 12. Conclusion

These Application Notes describe the steps required to integrate VHT Callback using Genesys T\_Server with Avaya Aura® Communication Manager, Avaya Aura® Session Manager, Avaya Aura® Application Enablement Services, and Avaya Aura® Experience Portal. VHT Callback successfully handled callback requests from callers, provided estimated wait time, and reported real-time queue statistics. All feature and serviceability test cases were completed with observations noted in **Section 2.2**.

# 13. Additional References

This section references the product documentation relevant to these Application Notes.

- **1.** *Administering Avaya Aura*® *Communication Manager*, Release 8.1.x, Issue 2, July 2019, available at <u>http://support.avaya.com</u>.
- **2.** Administering Avaya Aura® Session Manager, Release 8.1, Issue 1, June 2019, available at <a href="http://support.avaya.com">http://support.avaya.com</a>.
- **3.** Administering and Maintaining Avaya Aura® Application Enablement Services, Release 8.1.x, Issue 2, August 2019, available at <a href="http://support.avaya.com">http://support.avaya.com</a>.
- 4. <u>Administering Avaya Aura® Experience Portal</u>, Release 7.2.2, Issue 1, March 2019, available at http://support.avaya.com .
- 5. *VHT Callback Configuration Guide Version 8.11 or Later*, available at <u>https://insight.vhtcx.com</u>.
- 6. VHT Callback Installation Guide Version 8.10.1 or Later, available at <a href="https://insight.vhtcx.com">https://insight.vhtcx.com</a>.

#### ©2020 Avaya Inc. All Rights Reserved.

Avaya and the Avaya Logo are trademarks of Avaya Inc. All trademarks identified by <sup>®</sup> and <sup>TM</sup> are registered trademarks or trademarks, respectively, of Avaya Inc. All other trademarks are the property of their respective owners. The information provided in these Application Notes is subject to change without notice. The configurations, technical data, and recommendations provided in these Application Notes are believed to be accurate and dependable, but are presented without express or implied warranty. Users are responsible for their application of any products specified in these Application Notes.

Please e-mail any questions or comments pertaining to these Application Notes along with the full title name and filename, located in the lower right corner, directly to the Avaya DevConnect Program at <u>devconnect@avaya.com</u>.